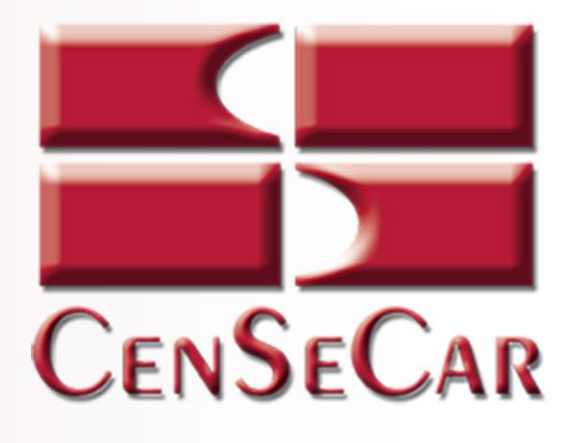

# SISTEMA DE MANIFIESTOS AMERICANO

# 2019 Usuario Transportista

Version 1.1

Central de Servicios de Carga de Nuevo Laredo S.A. de C.V.

| INTRODUCCIÓN              | 5  |
|---------------------------|----|
| FUNCIONES DE LOS USUARIOS | 6  |
| USUARIO TRANSPORTISTA     | 6  |
| USUARIO CAPTURISTA 1      | 6  |
| USUARIO CAPTURISTA 2      | 6  |
| USUARIO CAPTURISTA 3      | 6  |
| ACCESO A LA APLICACIÓN    | 7  |
| PÁGINA DE INICIO          | 8  |
| MENÚ PRINCIPAL            |    |
| CATÁLOGO REMOLQUES        |    |
| AGREGAR                   |    |
| EDITAR                    |    |
| ELIMINAR                  |    |
| CATÁLOGO TRACTORES        |    |
| AGREGAR                   |    |
| EDITAR                    |    |
| ELIMINAR                  | 20 |
| CATÁLOGO CHOFERES         | 21 |
| AGREGAR                   |    |
| EDITAR                    | 23 |
| ELIMINAR                  | 24 |
| CATÁLOGO REMITENTES       | 25 |
| AGREGAR                   |    |
| EDITAR                    | 27 |
| ELIMINAR                  |    |
| CATÁLOGO CONSIGNATARIO    |    |
| AGREGAR                   |    |
| EDITAR                    |    |
| ELIMINAR                  |    |
| CATÁLOGO BROKER           |    |
| AGREGAR                   |    |

### CONTENIDO

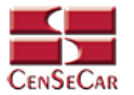

| EDITAR                               | 35 |
|--------------------------------------|----|
| ELIMINAR                             | 36 |
| CAPTURA DE MANIFIESTO CON MERCANCÍA  | 37 |
| AGREGAR                              |    |
| EDITAR                               |    |
| VALIDAR                              | 40 |
| AMENDMENT                            | 41 |
| CANCELAR                             | 42 |
| ELIMINAR                             | 43 |
| IMPRIMIR                             | 44 |
| CAPTURA DE MANIFIESTO VACÍO          | 45 |
| AGREGAR                              | 46 |
| EDITAR                               | 47 |
| VALIDAR                              | 48 |
| AMENDMENT                            | 49 |
| CANCELAR                             | 50 |
| ELIMINAR                             | 51 |
| IMPRIMIR                             | 52 |
| CAPTURA DE MANIFIESTO SPLIT          | 53 |
| AGREGAR                              | 54 |
| EDITAR                               | 55 |
| VALIDAR                              | 56 |
| AMENDMENT                            | 57 |
| CANCELAR                             | 58 |
| ELIMINAR                             | 59 |
| IMPRIMIR                             | 60 |
| TRANSPORTISTA (ACTIVAR / DESACTIVAR) | 61 |
| REPORTE MANIFIESTOS                  | 62 |
| ADMINISTRADOR – USUARIOS             | 63 |
| AGREGAR                              | 64 |
| EDITAR                               | 65 |
| APÉNDICE                             | 66 |
| Apéndice 1                           | 66 |

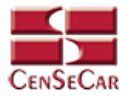

#### SISTEMA DE MANIFIESTOS AMERICANO MANUAL 2019

| Apéndice 2 | 67 |
|------------|----|
| Apéndice 3 |    |

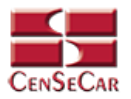

### INTRODUCCIÓN

Central de Servicios de Carga de Nuevo Laredo, S.A. de C.V. tiene la misión de brindar servicios de calidad y con calidez a sus clientes ampliando su gama de servicios, buscando el beneficio colectivo de los transportistas.

El Sistema de Manifiestos Americano permite:

- Acceder a un sistema web amigable y fácil de entender
- Acceso desde cualquier dispositivo con conexión a internet
- Sistema en línea para el trámite de manifiestos
- Control absoluto de tus operaciones
- Análisis de sus movimientos por medio de consultas y reportes.

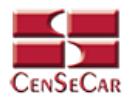

### FUNCIONES DE LOS USUARIOS

#### USUARIO TRANSPORTISTA

Con este usuario usted será capaz de realizar lo siguiente:

- Altas, Bajas y Cambios de Remolques
- Altas, Bajas y Cambios de Tractores
- Altas, Bajas y Cambios de Choferes
- Altas, Bajas y Cambios de Remitentes
- Altas, Bajas y Cambios de Consignatarios
- Altas, Bajas y Cambios de Brokers
- Altas, Bajas, Cambios e Impresión de Manifiestos
- Consultar información de la empresa transportista
- Visualización de Reportes de Manifiestos
- Altas, Bajas, Cambios Activar / Desactivar Usuarios
  - o Capturista 1
  - o Capturista 2
  - o Capturista 3

#### USUARIO CAPTURISTA 1

Este tipo de usuario está restringido por transportista y por aduana. Usted será capaz de realizar las siguientes funciones:

- Altas, Bajas y Cambios de Remolques
- Altas, Bajas y Cambios de Tractores
- Altas, Bajas y Cambios de Choferes
- Altas, Bajas y Cambios de Remitentes
- Altas, Bajas y Cambios de Consignatarios
- Altas, Bajas y Cambios de Broker
- Altas, Bajas, Cambios e Impresión de Manifiestos

#### USUARIO CAPTURISTA 2

Este tipo de usuario está restringido por transportista y por aduana. Con este usuario usted será capaz de realizar las siguientes funciones:

• Altas, Bajas y Cambios e Impresión de Manifiestos

#### **USUARIO CAPTURISTA 3**

Este tipo de usuario está restringido por transportista y por aduana. Con este usuario usted será capaz de realizar lo siguiente:

- Altas, Bajas y Cambios de Remolques
- Altas, Bajas y Cambios e Impresión de Manifiestos

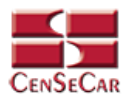

### ACCESO A LA APLICACIÓN

El sistema es compatible con los navegadores Mozilla Firefox y Google Chrome, en la barra de navegación teclee: http://manifiestos.censecar.com.mx.

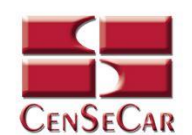

BIENVENIDO SISTEMA DE MANIFIESTOS AMERICANOS

|          | INICIAR SESIÓN                                       |
|----------|------------------------------------------------------|
| ▲        | Usuario                                              |
| <u> </u> | Contraseña                                           |
|          | Aceptar                                              |
|          |                                                      |
|          |                                                      |
|          | © 2020 Central de Servicios de Carga de Nuevo Laredo |

A continuación, capturar el usuario y contraseña asignada, damos clic en "Aceptar" y si los datos son correctos podremos ingresar al sistema, de lo contrario indicará un error.

|   |            | INICIA  | r sesión |  |
|---|------------|---------|----------|--|
| 2 | Usuario    |         |          |  |
|   | Contraseña |         |          |  |
|   |            |         |          |  |
|   |            | Aceptar | Cancelar |  |
|   |            |         |          |  |

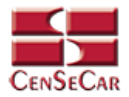

### PÁGINA DE INICIO

Una vez que haya ingresado al sistema de manera correcta, en caso de tener algún aviso el sistema mostrará una ventana emergente como se observa a continuación:

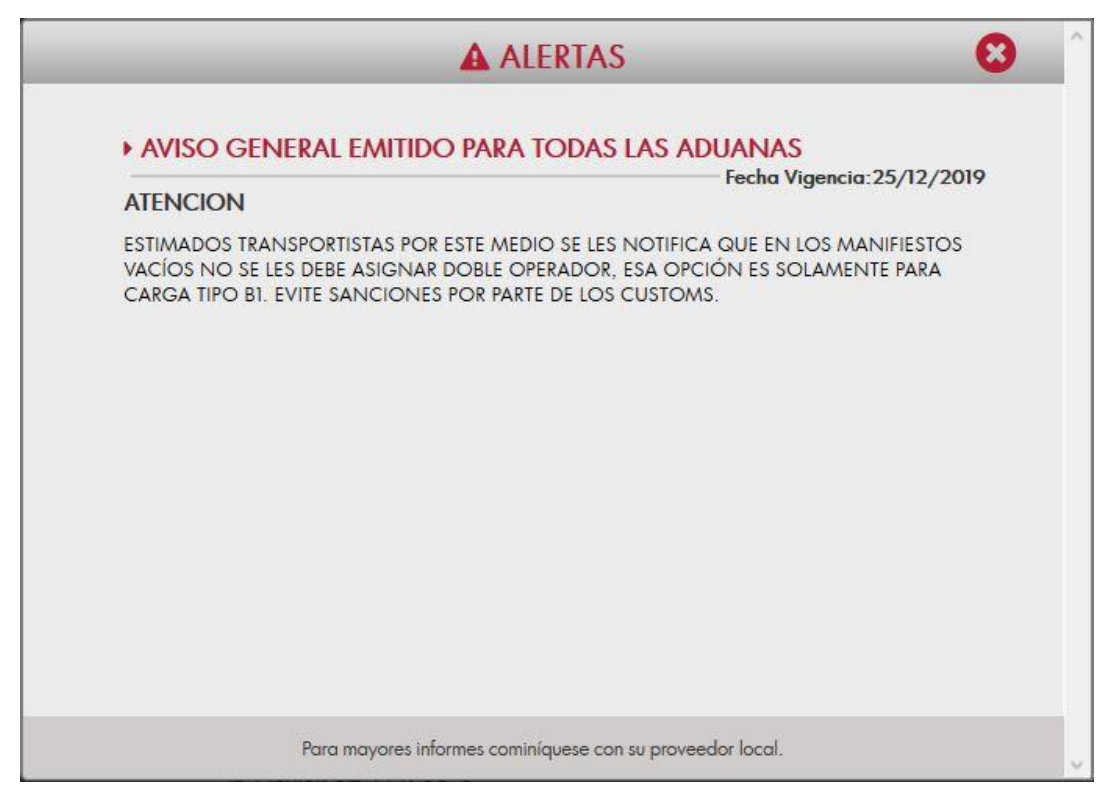

En caso contrario se desplegará la pantalla principal del sistema, como se muestra a continuación:

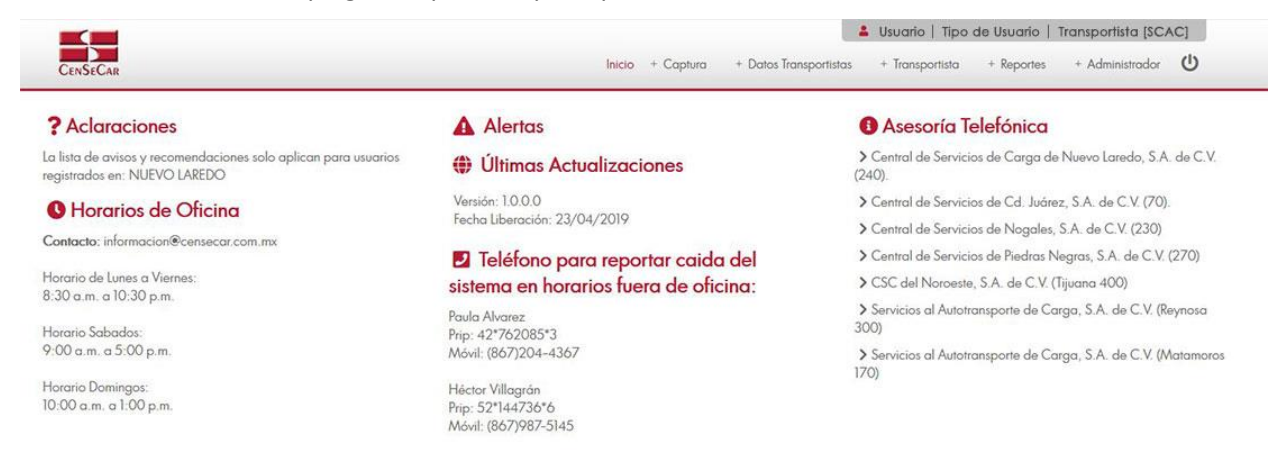

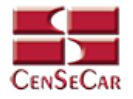

La pantalla principal está conformada de izquierda a derecha por:

• Aclaraciones

### ? Aclaraciones

La lista de avisos y recomendaciones solo aplican para usuarios registrados en: NUEVO LAREDO

• Horarios de Oficina

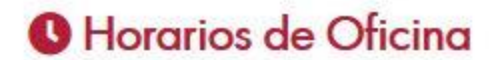

Contacto: informacion@censecar.com.mx

Horario de Lunes a Viernes: 8:30 a.m. a 10:30 p.m.

Horario Sabados: 9:00 a.m. a 5:00 p.m.

Horario Domingos: 10:00 a.m. a 1:00 p.m.

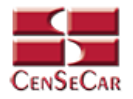

• Alertas: Se muestran los avisos importantes. Al momento de posicionar el mouse cerca del título, este permite dar clic y abrir una ventana emergente con más información acerca de dicho aviso.

### Alertas

Título: AVISO GENERAL EMITIDO PARA TODAS LAS ADUANAS Vigencia: 16/01/2020

#### Últimas Actualizaciones

Versión: 1.0.0.0 Fecha Liberación: 23/04/2019

#### Teléfono para reportar caida del sistema en horarios fuera de oficina:

Paula Alvarez Prip: 42\*762085\*3 Móvil: (867)204-4367

Héctor Villagrán Prip: 52\*144736\*6 Móvil: (867)987-5145

• Últimas actualizaciones: Se muestran las fechas y versiones de las últimas actualizaciones del sistema ordenadas por fecha. Al momento de posicionar el mouse cerca, se permite seleccionar y abrir una ventana emergente con más información acerca de dicha actualización.

#### Alertas

Título: AVISO GENERAL EMITIDO PARA TODAS LAS ADUANAS Vigencia: 16/01/2020

#### Últimas Actualizaciones

Versión: 1.0.0.0 Fecha Liberación: 23/04/2019

### Teléfono para reportar caida del sistema en horarios fuera de oficina:

Paula Alvarez Prip: 42\*762085\*3 Móvil: (867)204-4367

Héctor Villagrán Prip: 52\*144736\*6 Móvil: (867)987-5145

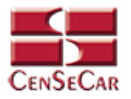

• Teléfonos para reportar caída del sistema en horarios fuera de oficina

### Teléfono para reportar caida del sistema en horarios fuera de oficina:

Paula Alvarez Prip: 42\*762085\*3 Móvil: (867)204-4367

Héctor Villagrán Prip: 52\*144736\*6 Móvil: (867)987-5145

• Asesoría telefónica: Se muestra una lista de las centrales de servicios de algunas ciudades. Al seleccionar cada una de las opciones nos mostrará más información acerca de cada una.

### Asesoría Telefónica

- Central de Servicios de Carga de Nuevo Laredo, S.A. de C.V. (240).
- > Central de Servicios de Cd. Juárez, S.A. de C.V. (70).
- > Central de Servicios de Nogales, S.A. de C.V. (230)
- > Central de Servicios de Piedras Negras, S.A. de C.V. (270)
- SCC del Noroeste, S.A. de C.V. (Tijuana 400)
- > Servicios al Autotransporte de Carga, S.A. de C.V. (Reynosa 300)
- > Servicios al Autotransporte de Carga, S.A. de C.V. (Matamoros 170)

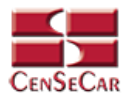

### MENÚ PRINCIPAL

En la parte superior de la derecha podemos encontrar el nombre del usuario, el tipo de usuario y el transportista con el que ingresamos al sistema.

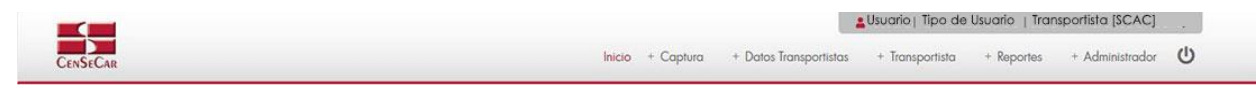

Opciones del menú:

- 1. Inicio
- 2. Captura
  - Manifiesto
    - $\circ \quad \text{Con mercancía}$
    - o Vacío
    - o Split
- 3. Datos Transportista
  - Remolques
  - Tractores
  - Choferes
  - Remitentes
  - Consignatarios
  - Brokers
- 4. Transportista
  - Activar / Desactivar
- 5. Reportes
  - Manifiestos
- 6. Administración
  - Usuarios

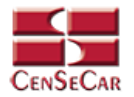

### CATÁLOGO REMOLQUES

En el menú, seleccionamos la opción "Datos Transportistas", seguido de "Remolques".

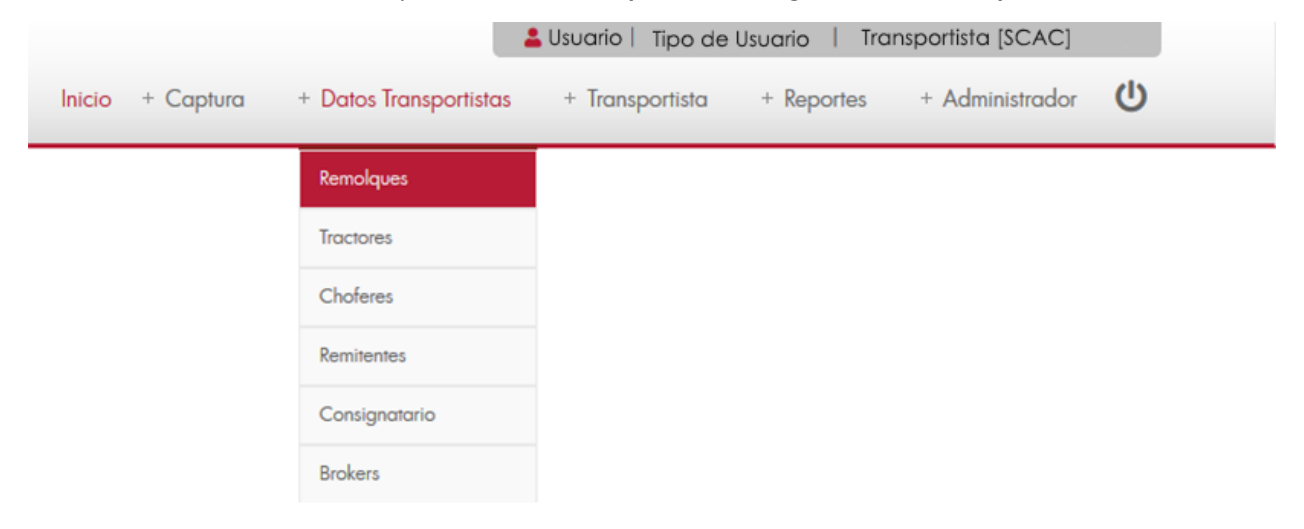

A continuación, se mostrará un listado con los datos de todos los registros.

| OGO KEWOLGUE | Número Económico: | or:     | Pois           | Estavior             |    |
|--------------|-------------------|---------|----------------|----------------------|----|
| VIN          | NÚMERO ECONÓMICO  | PLACAS  | PAÍS           | ESTADO               |    |
|              | 123ASC            | XLE786  | MEXICO         | TAMAULIPAS           | (2 |
| 43R4         | 43R34R            | 43R43   | ESTADOS UNIDOS | ARKANSAS             | (7 |
| 7567         | 455               | DFR445  | MEXICO         | DISTRITO FEDERAL     | C  |
| 43423ER      | 45654TR           | XL6364U | MEXICO         | CHIHUAHUA            | (2 |
| T54T54       | 5345435RE         | ERTER   | ESTADOS UNIDOS | DISTRICT OF COLUMBIA | (  |
| GREG5        | 5545              | 5T54T   | ESTADOS UNIDOS | ARKANSAS             |    |
| FCTVYUYUG    | 65YR435           | UG78G   | CANADA         | NEW BRUNSWICK        | e  |
| 7YRY5        | 6Y65Y             | Y65     | ESTADOS UNIDOS | CONNETICUT           | e  |
| RTERTR       | EDSR34            | DFDS    | CANADA         | NEW BRUNSWICK        | e  |
| TRTER        | ERGTR457          | RTET    | MEXICO         | DISTRITO FEDERAL     | C  |
| SDFSDF       | SDFSD             | XLE243  | MEXICO         | TAMAULIPAS           | C  |
| HYT65T       | YT676             | YYTGV   | MEXICO         | CAMPECHE             | Ø  |

La siguiente pantalla cuenta con algunas funcionalidades. Ver apéndice 1.

**NOTA:** Debajo del título de placas y en cada renglón se mostrarán todas las placas que estén asociadas a ese mismo número económico, así como sus países y estados.

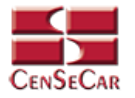

#### AGREGAR

Para dar de alta un registro tendrá que dar clic en la opción **"Agregar"** que aparece al lado derecho de la pantalla.

| CATÁLOGO REMOLQUI | ES                |         |                |                      |          |
|-------------------|-------------------|---------|----------------|----------------------|----------|
| VIN:              | Número Económico: | Placas: | Pals:          | Estado:              | Q 🛨      |
| VIN               | NÚMERO ECONÓMICO  | PLACAS  | PAÍS           | ESTADO               | 👼 👼      |
|                   | 123ASC            | XLE786  | MEXICO         | TAMAULIPAS           | R X      |
| 43R4              | 43R34R            | 43R43   | ESTADOS UNIDOS | ARKANSAS             | X        |
| 7567              | 455               | DFR445  | MEXICO         | DISTRITO FEDERAL     | C ×      |
| 43423ER           | 45654TR           | XL6364U | MEXICO         | CHIHUAHUA            | X        |
| T54T54            | 5345435RE         | ERTER   | ESTADOS UNIDOS | DISTRICT OF COLUMBIA |          |
| GREG5             | 5545              | 5T54T   | ESTADOS UNIDOS | ARKANSAS             | <b>X</b> |
| FCTVYUYUG         | 65YR435           | UG78G   | CANADA         | NEW BRUNSWICK        |          |
| 7YRY5             | 6Y65Y             | Y65     | ESTADOS UNIDOS | CONNETICUT           |          |
| RTERTR            | EDSR34            | DFDS    | CANADA         | NEW BRUNSWICK        |          |
| TRTER             | ERGTR457          | RTET    | MEXICO         | DISTRITO FEDERAL     |          |
| SDFSDF            | SDFSD             | XLE243  | MEXICO         | TAMAULIPAS           |          |
| HYT65T            | YT676             | YYTGV   | MEXICO         | CAMPECHE             |          |
|                   |                   |         |                |                      |          |

A continuación, se mostrará la forma de captura con los campos requeridos para un nuevo registro.

| CENSECAR                                                                                                   | CATÁLOGO REMOLQUES                                                                                                    | 8 |
|----------------------------------------------------------------------------------------------------|----------------------------------------------------------------------------------------------------|---|
| - Datos Generales<br>VIN:<br>* Número Económico:<br>* Tipo Vehículo:<br>* Placas:<br>* Parás:<br>* Estado: | Selecciona una opción V<br>Selecciona una opción V<br>Los campos marcados con un (*) son obligatorios.<br>Grabar Cerrar |   |

**NOTA:** Los campos marcados con un \* son obligatorios.

Al dar clic en la opción "**Grabar**" se mostrará un detalle de placas, en donde se pueden ver todas las placas relacionadas al número económico del remolque. <u>Ver apéndice 2.</u>

**AVISO:** Si el número económico solo tiene unas placas dadas de alta en el sistema, este no permitirá que sean eliminadas. Solo se podrán eliminar las placas cuando haya más de una por número económico.

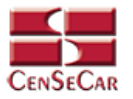

#### EDITAR

Para editar el remolque vamos a la opción "Editar" al lado derecho de cada registro.

La opción "**Editar**" sirve para realizar alguna modificación reemplazando los datos existentes por nuevos, o bien, simplemente para consultar la información que contiene cada registro.

| CATÁLOGO REMOLQUI | ES                |         |                |                      |          |
|-------------------|-------------------|---------|----------------|----------------------|----------|
| VIN:              | Número Económico: | Placas: | País:          | Estado:              | 🔤 🔁      |
| VIN               | NÚMERO ECONÓMICO  | PLACAS  | PAÍS           | ESTADO               | <b>T</b> |
|                   | 123ASC            | XLE786  | MEXICO         | TAMAULIPAS           | R X      |
| 43R4              | 43R34R            | 43R43   | ESTADOS UNIDOS | ARKANSAS             | X        |
| 7567              | 455               | DFR445  | MEXICO         | DISTRITO FEDERAL     | R X      |
| 43423ER           | 45654TR           | XL6364U | MEXICO         | CHIHUAHUA            | X        |
| T54T54            | 5345435RE         | ERTER   | ESTADOS UNIDOS | DISTRICT OF COLUMBIA | X        |
| GREG5             | 5545              | 5T54T   | ESTADOS UNIDOS | ARKANSAS             | X        |
| FCTVYUYUG         | 65YR435           | UG78G   | CANADA         | NEW BRUNSWICK        | X        |
| 7YRY5             | 6Y65Y             | Y65     | ESTADOS UNIDOS | CONNETICUT           | X        |
| RTERTR            | EDSR34            | DFDS    | CANADA         | NEW BRUNSWICK        | X        |
| TRTER             | ERGTR457          | RTET    | MEXICO         | DISTRITO FEDERAL     | X        |
| SDFSDF            | SDFSD             | XLE243  | MEXICO         | TAMAULIPAS           | C ×      |
| HYT65T            | YT676             | YYTGV   | MEXICO         | CAMPECHE             | X        |
|                   |                   |         |                |                      |          |

Al dar clic, nos mostrará la forma de captura con los datos del registro seleccionado.

| CENSECAR                                                               |                                                  | CATÁLOGO REMOLQ | UES          | 8 |
|------------------------------------------------------------------------|--------------------------------------------------|-----------------|--------------|---|
| - Datos Generales -<br>VIN:<br>* Número Económico:<br>* Tipo Vehículo: | 123A5C<br>CAMA BAJA MODIFICADA-FIXED RACK DOUBLE | DROP TRAILER    | bligatorios. |   |
| – Placas<br>Detalle Placas                                             |                                                  | Grabar Cerrar   |              |   |
|                                                                        | PLACAS                                           | PAÍS            | ESTADO       |   |
| XLE786                                                                 | Mexico                                           |                 | TAMAULIPAS   |   |
|                                                                        |                                                  |                 |              |   |

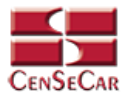

#### ELIMINAR

Para eliminar el remolque vamos a la opción "Eliminar" al lado derecho de cada registro.

| CATÁLOGO REMOLQUE | S                     |         |                |                      |          |
|-------------------|-----------------------|---------|----------------|----------------------|----------|
| VIN:              | Número Económico: Pla | acas:   | País:          | Estado:              | a 🖌 🔤    |
| VIN               | NÚMERO ECONÓMICO      | PLACAS  | PAÍS           | ESTADO               | <b>a</b> |
|                   | 123ASC                | XLE786  | MEXICO         | TAMAULIPAS           | R X      |
| 43R4              | 43R34R                | 43R43   | ESTADOS UNIDOS | ARKANSAS             | X        |
| 7567              | 455                   | DFR445  | MEXICO         | DISTRITO FEDERAL     | × 2      |
| 43423ER           | 45654TR               | XL6364U | MEXICO         | CHIHUAHUA            | X        |
| T54T54            | 5345435RE             | ERTER   | ESTADOS UNIDOS | DISTRICT OF COLUMBIA |          |
| GREG5             | 5545                  | 5T54T   | ESTADOS UNIDOS | ARKANSAS             |          |
| FCTVYUYUG         | 65YR435               | UG78G   | CANADA         | NEW BRUNSWICK        |          |
| 7YRY5             | 6Y65Y                 | Y65     | ESTADOS UNIDOS | CONNETICUT           |          |
| RTERTR            | EDSR34                | DFDS    | CANADA         | NEW BRUNSWICK        | X        |
| TRTER             | ERGTR457              | RTET    | MEXICO         | DISTRITO FEDERAL     | X        |
| SDFSDF            | SDFSD                 | XLE243  | MEXICO         | TAMAULIPAS           |          |
| HYT65T            | YT676                 | YYTGV   | MEXICO         | CAMPECHE             | X        |

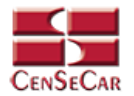

## CATÁLOGO TRACTORES

En el menú, seleccionamos la opción "Datos Transportistas", seguido de "Tractores".

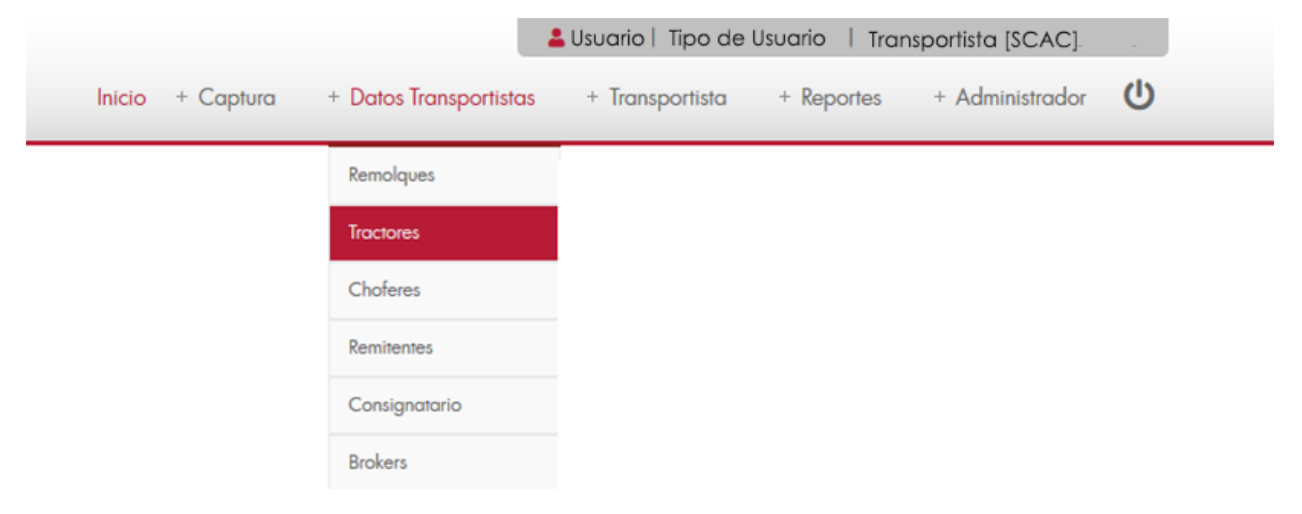

A continuación, se mostrará un listado con los datos de todos los registros.

| ÁLOGO TRA | CTORES              |                                                       |                  |                      |                  |                |                      |         |
|-----------|---------------------|-------------------------------------------------------|------------------|----------------------|------------------|----------------|----------------------|---------|
| <         | Número Económico:   | v                                                     | Seguro Compañía: | Fecha Vencimiento:   | Placas           | Pais;          | Estado:              | <u></u> |
| VIN       | NÚMERO<br>ECONÓMICO | TIPO VEHÍCULO                                         | SEGURO COMPAÑÍA  | FECHA<br>VENCIMIENTO | PLACAS           | PAÍS           | ESTADO               | e       |
| 3432AF3   | 124324              | FURGONETA DE PASAJEROS-<br>PASSENGER, VAN             | SEGURO           | 27/09/2019           | 6756H6           | ESTADOS UNIDOS | GUAM                 | G       |
| 546RET    | 17856               | AUTOMOVIL-AUTOMOBILE                                  | QUALITAS         | 28/12/2019           | XLE394           | MEXICO         | TAMAULIPAS           | G       |
| 454353    | 4535                | CAMION BLINDADO-ARMORED<br>TRUCK                      | AXA              | 20/09/2019           | 3353             | ESTADOS UNIDOS | ALASKA               | 6       |
| 5464T     | 54745               | CAMION BLINDADO-ARMORED<br>TRUCK                      | MAPFRE           | 28/09/2019           | 54353            | ESTADOS UNIDOS | ARIZONA              | G       |
| ABC123    | 567ABC              | VEHICULO CONSTR-<br>CONSTRUCTION VEHICLE<br>(GENERAL) | SEGUROS IMSA     | 15/07/2019           | XLE765           | MEXICO         | DISTRITO FEDERAL     | 6       |
| 5546464   | 78787784            | FURGONETA DE PASAJEROS-<br>PASSENGER, VAN             | CFA              | 16/04/2019           | 55T554T          | ESTADOS UNIDOS | COLORADO             | 6       |
| 12456     | 78963               | AUTOBUS-BUS                                           | MAPFRE           | 31/05/2019           | ER4354           | ESTADOS UNIDOS | DISTRICT OF COLUMBIA | G       |
| 636EYD    | 7EHE63H             | CAMION CERRADO-BOX TRUCK                              | MDC              | 28/09/2019           | HE6EH2           | MEXICO         | CHIAPAS              | G       |
| 987456123 | 987456123           | AUTOBUS-BUS                                           | ALZA             | 24/05/2019           | 852              | CANADA         | ALBERTA              | 6       |
| 363768    | BEYEN               | CAMION DE BASURA-GARBAGE<br>TRUCK                     | OCASO            | 28/09/2019           | NEUE             | ESTADOS UNIDOS | CALIFORNIA           | 6       |
| N77HG5    | 8G546               | CAMION REPARTIDOR DE BEBIDAS-<br>BEVERAGE TRUCK       | ZURICH           | 29/06/2019           | 546T54<br>546GBH | MEXICO         | NAYARIT<br>TABASCO   | 6       |

La siguiente pantalla cuenta con algunas funcionalidades. Ver apéndice 1.

**NOTA:** Debajo del título de placas y en cada renglón, se mostrarán todas las placas que estén asociadas a ese mismo número económico, así como sus países y estados.

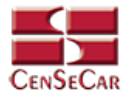

#### AGREGAR

Para dar de alta un registro tendrá que dar clic en la opción **"Agregar"** que aparece al lado derecho de la pantalla.

| CATÁLOGO TRA | ACTORES             |                                                       |                  |                      |                  |                |                      |          |
|--------------|---------------------|-------------------------------------------------------|------------------|----------------------|------------------|----------------|----------------------|----------|
| VIN:         | Número Económico:   | ~                                                     | Seguro Compañía: | Fecha Vencimiento:   | Placas:          | Pais:          | Estado:              | Q +      |
| VIN          | NÚMERO<br>ECONÓMICO | TIPO VEHÍCULO                                         | SEGURO COMPAÑÍA  | FECHA<br>VENCIMIENTO | PLACAS           | PAÍS           | ESTADO               | <b>.</b> |
| 3432AF3      | 124324              | FURGONETA DE PASAJEROS-<br>PASSENGER, VAN             | SEGURO           | 27/09/2019           | 6756H6           | ESTADOS UNIDOS | GUAM                 | C ×      |
| 546RET       | 17856               | AUTOMOVIL-AUTOMOBILE                                  | QUALITAS         | 28/12/2019           | XLE394           | MEXICO         | TAMAULIPAS           |          |
| 454353       | 4535                | CAMION BLINDADO-ARMORED<br>TRUCK                      | AXA              | 20/09/2019           | 3353             | ESTADOS UNIDOS | ALASKA               |          |
| 5464T        | 54T45               | CAMION BLINDADO-ARMORED<br>TRUCK                      | MAPFRE           | 28/09/2019           | 54353            | ESTADOS UNIDOS | ARIZONA              |          |
| ABC123       | 567ABC              | VEHICULO CONSTR-<br>CONSTRUCTION VEHICLE<br>(GENERAL) | SEGUROS IMSA     | 15/07/2019           | XLE765           | MEXICO         | DISTRITO FEDERAL     |          |
| 5546464      | 78787784            | FURGONETA DE PASAJEROS-<br>PASSENGER, VAN             | CFA              | 16/04/2019           | 55T554T          | ESTADOS UNIDOS | COLORADO             |          |
| 12456        | 78963               | AUTOBUS-BUS                                           | MAPFRE           | 31/05/2019           | ER4354           | ESTADOS UNIDOS | DISTRICT OF COLUMBIA |          |
| 636EYD       | 7EHE63H             | CAMION CERRADO-BOX TRUCK                              | MDC              | 28/09/2019           | HE6EH2           | MEXICO         | CHIAPAS              | ZX       |
| 987456123    | 987456123           | AUTOBUS-BUS                                           | ALZA             | 24/05/2019           | 852              | CANADA         | ALBERTA              | X        |
| 3637EB       | BEYEN               | CAMION DE BASURA-GARBAGE<br>TRUCK                     | OCASO            | 28/09/2019           | NEUE             | ESTADOS UNIDOS | CALIFORNIA           | C ×      |
| N77HG5       | BG546               | CAMION REPARTIDOR DE BEBIDAS-<br>BEVERAGE TRUCK       | ZURICH           | 29/06/2019           | 546T54<br>546GBH | MEXICO         | NAYARIT<br>TABASCO   |          |

A continuación, se mostrará la forma de captura con los campos requeridos para un nuevo registro.

| CENSECAR            |                       | CATÁLOGO TRACTORES        |                         |  |
|---------------------|-----------------------|---------------------------|-------------------------|--|
| Datos Generales     |                       |                           |                         |  |
| * VIN:              |                       | * Seguro Compañía:        |                         |  |
| * Número Económico: |                       | * Número Póliza:          |                         |  |
| * Tipo Vehículo:    | Selecciona una opción | Fecha Vencimiento:        |                         |  |
|                     |                       | * Monto Seguro (US dlls): |                         |  |
|                     |                       | * Placas:                 |                         |  |
|                     |                       | * País:                   | Selecciona una opción 🗸 |  |
|                     |                       | * Estado:                 | Selecciona una opción 🔽 |  |
|                     |                       | Grabar Cerrar             |                         |  |

**NOTA:** Los campos marcados con un \* son obligatorios.

Al dar clic en la opción "**Grabar**" se mostrará un detalle de placas, en donde se pueden ver todas las placas relacionadas al número económico del tractor. <u>Ver apéndice 2.</u>

**AVISO:** Si el número económico solo tiene unas placas dadas de alta en el sistema, este no permitirá que sean eliminadas. Solo se podrán eliminar las placas cuando haya más de una por número económico.

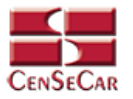

#### EDITAR

Para editar el tractor vamos a la opción "Editar" al lado derecho de cada registro.

La opción "**Editar**" sirve para realizar alguna modificación reemplazando los datos existentes por nuevos, o bien, simplemente para consultar la información que contiene cada registro.

| CATÁLOGO TR/ | ACTORES             |                                                       |                  |                      |                  |                |                      |     |
|--------------|---------------------|-------------------------------------------------------|------------------|----------------------|------------------|----------------|----------------------|-----|
| VIN:         | Número Económico:   | ~                                                     | Seguro Compañía: | Fecha Vencimiento:   | Placas:          | País:          | Estado:              | Q 🛨 |
| VIN          | NÚMERO<br>ECONÓMICO | TIPO VEHÍCULO                                         | SEGURO COMPAÑÍA  | FECHA<br>VENCIMIENTO | PLACAS           | PAÍS           | ESTADO               |     |
| 3432AF3      | 124324              | FURGONETA DE PASAJEROS-<br>PASSENGER, VAN             | SEGURO           | 27/09/2019           | 6756H6           | ESTADOS UNIDOS | GUAM                 | C × |
| 546RET       | 17856               | AUTOMOVIL-AUTOMOBILE                                  | QUALITAS         | 28/12/2019           | XLE394           | MEXICO         | TAMAULIPAS           |     |
| 454353       | 4535                | CAMION BLINDADO-ARMORED<br>TRUCK                      | АХА              | 20/09/2019           | 3353             | ESTADOS UNIDOS | ALASKA               | X   |
| 5464T        | 54T45               | CAMION BLINDADO-ARMORED<br>TRUCK                      | MAPFRE           | 28/09/2019           | 54353            | ESTADOS UNIDOS | ARIZONA              |     |
| ABC123       | 567ABC              | VEHICULO CONSTR-<br>CONSTRUCTION VEHICLE<br>(GENERAL) | SEGUROS IMSA     | 15/07/2019           | XLE765           | MEXICO         | DISTRITO FEDERAL     | X   |
| 5546464      | 78787784            | FURGONETA DE PASAJEROS-<br>PASSENGER, VAN             | CFA              | 16/04/2019           | 55T554T          | ESTADOS UNIDOS | COLORADO             | X   |
| 12456        | 78963               | AUTOBUS-BUS                                           | MAPFRE           | 31/05/2019           | ER4354           | ESTADOS UNIDOS | DISTRICT OF COLUMBIA | C × |
| 636EYD       | 7EHE63H             | CAMION CERRADO-BOX TRUCK                              | MDC              | 28/09/2019           | HE6EH2           | MEXICO         | CHIAPAS              |     |
| 987456123    | 987456123           | AUTOBUS-BUS                                           | ALZA             | 24/05/2019           | 852              | CANADA         | ALBERTA              | X   |
| 3637EB       | BEYEN               | CAMION DE BASURA-GARBAGE<br>TRUCK                     | OCASO            | 28/09/2019           | NEUE             | ESTADOS UNIDOS | CALIFORNIA           | R X |
| N77HG5       | BG546               | CAMION REPARTIDOR DE BEBIDAS-<br>BEVERAGE TRUCK       | ZURICH           | 29/06/2019           | 546T54<br>546GBH | MEXICO         | NAYARIT<br>TABASCO   | C × |

Al dar clic, nos mostrará la forma de captura con los datos del registro seleccionado

| CENSECAR            |                                       | CATÁLOGO TRACTORES                                             |            | 8 |
|---------------------|---------------------------------------|----------------------------------------------------------------|------------|---|
| – Datos Generales – |                                       |                                                                |            |   |
| * VIN:              | 3432AF3                               | * Seguro Compañía                                              | SEGURO     |   |
| * Número Económico: | 124324                                | * Número Póliza                                                | 8765       |   |
| * Tipo Vehículo:    | FURGONETA DE PASAJEROS-PASSENGER, VAN | Fecha Vencimiento                                              | 27/09/2019 |   |
|                     |                                       | * Monto Seguro (US dlls)                                       | 900        |   |
| Placat              |                                       | Los campos marcados con un (*) son obligatorios. Grabar Cerrar |            |   |
|                     |                                       |                                                                |            |   |
| Detalle Placas      |                                       |                                                                |            |   |
|                     | TACAS                                 | PAIS                                                           | ESTADO     |   |
| 6/56H6              | Estados Unidos                        | GUAM                                                           |            |   |
|                     |                                       |                                                                |            |   |
|                     |                                       |                                                                |            |   |
|                     |                                       |                                                                |            |   |
|                     |                                       |                                                                |            |   |
|                     |                                       |                                                                |            |   |
|                     |                                       |                                                                |            |   |
|                     |                                       |                                                                |            |   |

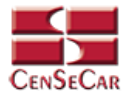

#### ELIMINAR

Para eliminar el tractor vamos a la opción "Eliminar" al lado derecho de cada registro.

| CATÁLOGO TR/ | ACTORES             |                                                       |                  |                      |                  |                |                      |     |
|--------------|---------------------|-------------------------------------------------------|------------------|----------------------|------------------|----------------|----------------------|-----|
| VIN:         | Número Económico:   | ~                                                     | Seguro Compañía: | Fecha Vencimiento:   | Placas:          | País:          | Estado:              | Q 🛨 |
| VIN          | NÚMERO<br>ECONÓMICO | TIPO VEHÍCULO                                         | SEGURO COMPAÑÍA  | FECHA<br>VENCIMIENTO | PLACAS           | PAÍS           | ESTADO               |     |
| 3432AF3      | 124324              | FURGONETA DE PASAJEROS-<br>PASSENGER, VAN             | SEGURO           | 27/09/2019           | 6756H6           | ESTADOS UNIDOS | GUAM                 | R X |
| 546RET       | 17856               | AUTOMOVIL-AUTOMOBILE                                  | QUALITAS         | 28/12/2019           | XLE394           | MEXICO         | TAMAULIPAS           | x s |
| 454353       | 4535                | CAMION BLINDADO-ARMORED<br>TRUCK                      | AXA              | 20/09/2019           | 3353             | ESTADOS UNIDOS | ALASKA               | C × |
| 5464T        | 54T45               | CAMION BLINDADO-ARMORED<br>TRUCK                      | MAPFRE           | 28/09/2019           | 54353            | ESTADOS UNIDOS | ARIZONA              |     |
| ABC123       | 567ABC              | VEHICULO CONSTR-<br>CONSTRUCTION VEHICLE<br>(GENERAL) | SEGUROS IMSA     | 15/07/2019           | XLE765           | MEXICO         | DISTRITO FEDERAL     | X   |
| 5546464      | 78787784            | FURGONETA DE PASAJEROS-<br>PASSENGER, VAN             | CFA              | 16/04/2019           | 55T554T          | ESTADOS UNIDOS | COLORADO             |     |
| 12456        | 78963               | AUTOBUS-BUS                                           | MAPFRE           | 31/05/2019           | ER4354           | ESTADOS UNIDOS | DISTRICT OF COLUMBIA | x x |
| 636EYD       | 7EHE63H             | CAMION CERRADO-BOX TRUCK                              | MDC              | 28/09/2019           | HE6EH2           | MEXICO         | CHIAPAS              | C × |
| 987456123    | 987456123           | AUTOBUS-BUS                                           | ALZA             | 24/05/2019           | 852              | CANADA         | ALBERTA              | X   |
| 3637EB       | BEYEN               | CAMION DE BASURA-GARBAGE<br>TRUCK                     | OCASO            | 28/09/2019           | NEUE             | ESTADOS UNIDOS | CALIFORNIA           | R × |
| N77HG5       | BG546               | CAMION REPARTIDOR DE BEBIDAS-<br>BEVERAGE TRUCK       | ZURICH           | 29/06/2019           | 546T54<br>546GBH | MEXICO         | NAYARIT<br>TABASCO   | C × |

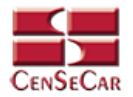

## CATÁLOGO CHOFERES

En el menú, seleccionamos la opción "Datos Transportista", seguido de "Choferes".

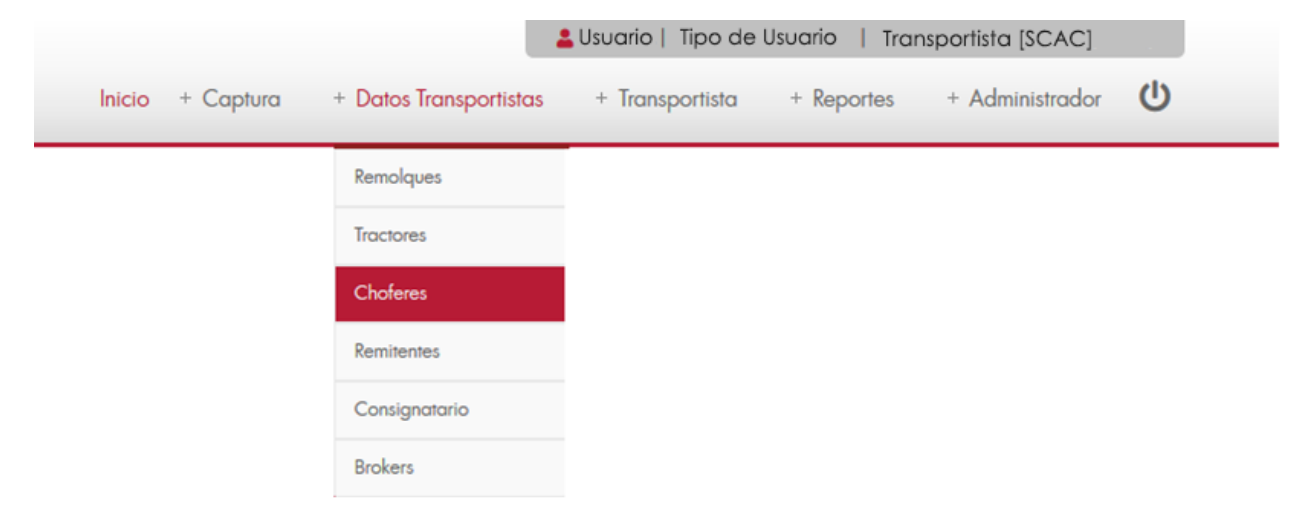

A continuación, se mostrará un listado con los datos de todos los registros.

|             |                 |                  |                |                            | <ul> <li>Osudnot tipo de usudno 1 1</li> </ul> | ransponsia [scAc]  |  |
|-------------|-----------------|------------------|----------------|----------------------------|------------------------------------------------|--------------------|--|
| Car         |                 |                  | Inicio         | + Captura + Datos Transpor | tistas + Transportista + Reporte               | es + Administrador |  |
| GO CHOFERES |                 |                  |                |                            |                                                |                    |  |
|             | Segundo Nombre: | Apellidos        |                | Domicilio:                 | Fecha de Nacimiento:                           |                    |  |
| NOMBRE      | SEGUNDO NOMBRE  | APELLIDOS        | NACIONALIDAD   | DOMICILIO                  | FECHA DE NACIMIENTO                            | SEXO               |  |
| CARLOS      | ALBERTO         | CAMPOS CONTRERAS | MEXICO         | ALMEZ 4747                 | 04/11/2019                                     | MASCULINO          |  |
| SERGIO      | ALONSO          | GONZALEZ         | ESTADOS UNIDOS | 145 CROSSROADS ST.         | 14/05/2019                                     | MASCUUNO           |  |
| PEDRO       | ALBERTO         | ALMANZA          | MEXICO         | CHIHUAHUA                  | 01/01/1982                                     | MASCULINO          |  |
| JESUS       | IGNACIO         | RAMIREZ          | MEXICO         | TAMAULIPAS                 | 29/05/1982                                     | MASCULINO          |  |
| RENE        |                 | RODRIGUEZ        | MEXICO         | VERACRUZ 2856              | 21/11/1985                                     | MASCULINO          |  |
| JOAQUIN     | ROMAN           | HERNANDEZ        | MEXICO         | GUERRERO 154               | 01/05/2019                                     | MASCULINO          |  |
| ROMAN       |                 | GONZALEZ         | MEXICO         | AVE. DE LA REPUBLICA 36    | 15/05/2019                                     | MASCULINO          |  |
| FIDEL       |                 | RANGEL           | ESTADOS UNIDOS | 516 SHILOH                 | 18/07/2019                                     | MASCULINO          |  |
| ANDRES      |                 | CRUZ             | MEXICO         | GUADALAJARA 2247           | 19/07/2019                                     | MASCULINO          |  |
| ANNA        | LAURA           | CASTILLO         | MEXICO         | BOCANEGRA 38               | 16/10/2019                                     | FEMENINO           |  |
| JUAN        | ANGEL           | GONZALEZ         | MEXICO         | DURANGO 1542               | 30/08/2019                                     | MASCULINO          |  |
| LEONARDO    |                 | AGUILERA         | MEXICO         | VILLAS DEL SOL 1547        | 28/08/2019                                     | MASCULINO          |  |
| JULIAN      |                 | VAZQUEZ          | MEXICO         | CALLE 11 #45               | 01/04/2019                                     | MASCULINO          |  |
| DIEGO       |                 | GOMEZ            | MEXICO         | GUANAJUATO 98              | 26/09/2019                                     | MASCULINO          |  |
| ULISES      | FERNANDO        | DE LA ROSA       | MEXICO         | VALLE DEL SOL 23           | 03/11/2019                                     | MASCUUNO           |  |
|             |                 |                  | 1 / 1          |                            |                                                |                    |  |

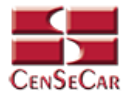

#### AGREGAR

Para dar de alta un registro tendrá que dar clic en la opción "Agregar" que aparece al lado derecho de la pantalla.

| CATÁLOGO CHOFERES |                 |                  |                                       |                         |                      |           |          |
|-------------------|-----------------|------------------|---------------------------------------|-------------------------|----------------------|-----------|----------|
| Nombre:           | Segundo Nombre: | Apellidos:       | · · · · · · · · · · · · · · · · · · · | Domicilio:              | Fecha de Nacimiento: | ×         | Q +      |
| NOMBRE            | SEGUNDO NOMBRE  | APELLIDOS        | NACIONALIDAD                          | DOMICILIO               | FECHA DE NACIMIENTO  | SEXO      | <b>1</b> |
| CARLOS            | ALBERTO         | CAMPOS CONTRERAS | MEXICO                                | ALMEZ 4747              | 04/11/2019           | MASCULINO | X        |
| SERGIO            | ALONSO          | GONZALEZ         | ESTADOS UNIDOS                        | 145 CROSSROADS ST.      | 14/05/2019           | MASCULINO | C ×      |
| PEDRO             | ALBERTO         | ALMANZA          | MEXICO                                | CHIHUAHUA               | 01/01/1982           | MASCULINO | C ×      |
| JESUS             | IGNACIO         | RAMIREZ          | MEXICO                                | TAMAULIPAS              | 29/05/1982           | MASCULINO | C ×      |
| RENE              |                 | RODRIGUEZ        | MEXICO                                | VERACRUZ 2856           | 21/11/1985           | MASCULINO | C ×      |
| JOAQUIN           | ROMAN           | HERNANDEZ        | MEXICO                                | GUERRERO 154            | 01/05/2019           | MASCULINO | R ×      |
| ROMAN             |                 | GONZALEZ         | MEXICO                                | AVE. DE LA REPUBLICA 36 | 15/05/2019           | MASCULINO | C ×      |
| FIDEL             |                 | RANGEL           | ESTADOS UNIDOS                        | 516 SHILOH              | 18/07/2019           | MASCULINO | C ×      |
| ANDRES            |                 | CRUZ             | MEXICO                                | GUADALAJARA 2247        | 19/07/2019           | MASCULINO | C ×      |
| ANNA              | LAURA           | CASTILLO         | MEXICO                                | BOCANEGRA 38            | 16/10/2019           | FEMENINO  | R ×      |
| JUAN              | ANGEL           | GONZALEZ         | MEXICO                                | DURANGO 1542            | 30/08/2019           | MASCULINO | R ×      |
| LEONARDO          |                 | AGUILERA         | MEXICO                                | VILLAS DEL SOL 1547     | 28/08/2019           | MASCULINO | RX       |
| JULIAN            |                 | VAZQUEZ          | MEXICO                                | CALLE 11 #45            | 01/04/2019           | MASCULINO | X        |
| DIEGO             |                 | GOMEZ            | MEXICO                                | GUANAJUATO 98           | 26/09/2019           | MASCULINO | R X      |
| ULISES            | FERNANDO        | DE LA ROSA       | MEXICO                                | VALLE DEL SOL 23        | 03/11/2019           | MASCULINO | C ×      |

A continuación, se mostrará la forma de captura con los campos requeridos para un nuevo registro.

| CenseCar         | CATÁLOGO CHOFERES                                                 |                         | 8 |
|------------------|-------------------------------------------------------------------|-------------------------|---|
| -Datos Generales |                                                                   |                         |   |
| * Nombre:        | * Nacionalidad:                                                   | Selecciona una opción 🔽 |   |
| Segundo Nombre:  | * Fecha de Nacimiento:                                            |                         |   |
| * Apellidos:     | * Sexo                                                            | Masculino 🗹             |   |
| * Domicilio:     | ACE Proximity Card ID:                                            |                         |   |
|                  | ACE ID:                                                           |                         |   |
|                  | Los campos marcados con un (*) son obligatorios.<br>Grabar Cerrar |                         |   |

**NOTA:** Los campos marcados con un \* son obligatorios.

Al dar clic en la opción "**Grabar**" se mostrará un detalle de documentos, en donde se podrán agregar documentos relacionados con el chofer. <u>Ver apéndice 2.</u>

**AVISO:** Una vez dentro de esta pantalla, es obligatorio agregar al menos 2 documentos para poder seguir editando el chofer y al menos uno de ellos debe ser la licencia. De lo contrario no te dejara cerrar la pantalla hasta que se agreguen los datos correspondientes.

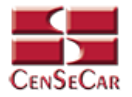

#### EDITAR

Para editar el chofer vamos a la opción "Editar" al lado derecho de cada registro.

La opción "**Editar**" sirve para realizar alguna modificación reemplazando los datos existentes por nuevos, o bien, simplemente para consultar la información que contiene cada registro.

| CATÁLOGO CHOFERES |                 |                  |                |                         |                      |           |     |
|-------------------|-----------------|------------------|----------------|-------------------------|----------------------|-----------|-----|
| Nombre:           | Segundo Nombre: | Apellidos:       | <b>_</b>       | Domicilio:              | Fecha de Nacimiento: |           |     |
| NOMBRE            | SEGUNDO NOMBRE  | APELLIDOS        | NACIONALIDAD   | DOMICILIO               | FECHA DE NACIMIENTO  | SEXO      |     |
| CARLOS            | ALBERTO         | CAMPOS CONTRERAS | MEXICO         | ALMEZ 4747              | 04/11/2019           | MASCULINO | R × |
| SERGIO            | ALONSO          | GONZALEZ         | ESTADOS UNIDOS | 145 CROSSROADS ST.      | 14/05/2019           | MASCULINO |     |
| PEDRO             | ALBERTO         | ALMANZA          | MEXICO         | CHIHUAHUA               | 01/01/1982           | MASCULINO | C × |
| JESUS             | IGNACIO         | RAMIREZ          | MEXICO         | TAMAULIPAS              | 29/05/1982           | MASCULINO | R × |
| RENE              |                 | RODRIGUEZ        | MEXICO         | VERACRUZ 2856           | 21/11/1985           | MASCULINO | R X |
| JOAQUIN           | ROMAN           | HERNANDEZ        | MEXICO         | GUERRERO 154            | 01/05/2019           | MASCULINO |     |
| ROMAN             |                 | GONZALEZ         | MEXICO         | AVE. DE LA REPUBLICA 36 | 15/05/2019           | MASCULINO | C × |
| FIDEL             |                 | RANGEL           | ESTADOS UNIDOS | 516 SHILOH              | 18/07/2019           | MASCULINO |     |
| ANDRES            |                 | CRUZ             | MEXICO         | GUADALAJARA 2247        | 19/07/2019           | MASCULINO | C × |
| ANNA              | LAURA           | CASTILLO         | MEXICO         | BOCANEGRA 38            | 16/10/2019           | FEMENINO  | C × |
| JUAN              | ANGEL           | GONZALEZ         | MEXICO         | DURANGO 1542            | 30/08/2019           | MASCULINO | C × |
| LEONARDO          |                 | AGUILERA         | MEXICO         | VILLAS DEL SOL 1547     | 28/08/2019           | MASCULINO | R X |
| JULIAN            |                 | VAZQUEZ          | MEXICO         | CALLE 11 #45            | 01/04/2019           | MASCULINO |     |
| DIEGO             |                 | GOMEZ            | MEXICO         | GUANAJUATO 98           | 26/09/2019           | MASCULINO | Z×  |
| ULISES            | FERNANDO        | DE LA ROSA       | MEXICO         | VALLE DEL SOL 23        | 03/11/2019           | MASCULINO |     |

Al dar clic, nos mostrará la forma de captura con los datos del registro seleccionado.

|                                                                                                    |                    | CATÁLOG          | O CHOFERES             |                                                                                                    |                 |
|----------------------------------------------------------------------------------------------------|--------------------|------------------|------------------------|----------------------------------------------------------------------------------------------------|-----------------|
| atos Generales                                                                                                    |                    |                  |                        |                                                                                                    |                 |
| * Nombre:                                                                                                    | SERGIO             |                  | * Nacionalidad:        | ESTADOS UNIDOS                                                                                                    |                 |
| Segundo Nombre:                                                                                                    | ALONSO             |                  | * Fecha de Nacimiento: | 14/05/2019                                                                                                    |                 |
| * Apellidos:                                                                                                    | GONZALEZ           |                  | * Sexo                 | Sexo Masculino 🖂                                                                                                    |                 |
| * Domicilio:                                                                                                    | 145 CROSSROADS ST. |                  | ACE Proximity Card ID: |                                                                                                    |                 |
|                                                                                                    |                    |                  | ACE ID:                |                                                                                                    |                 |
| etalle Documentos                                                                                                    |                    |                  |                        |                                                                                                    |                 |
| DOCUMENTO                                                                                                    | O PRINCIPAL        | NÚMERO DOCUMENTO | PAIS                   | ESTADO                                                                                                    |                 |
| the second states of the second states and the second states and the second states and the second states and the second states are set of the second states are set of the second states are second states are set of the second states are set of the second states are set of the second states are set of the second states are set of the second states are set of the second states are set of the second states are set of the second states are second states are set of the second states are set of the second states are second states are set of the second states are second states are set of the second states are set of the second states are second states are set of the second states are second states are second st |                    |                  |                        | A second second s | Canada (Canada) |
| OMMERCIAL DRIVER'S LICENSE                                                                                                    |                    | 90900            | Estados Unidos COL     | ORADO                                                                                                    |                 |

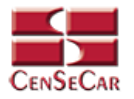

#### ELIMINAR

Para eliminar el chofer vamos a la opción "Eliminar" al lado derecho de cada registro.

| CATÁLOGO CHOFERES |                 |                  |                |                         |                      |           |       |
|-------------------|-----------------|------------------|----------------|-------------------------|----------------------|-----------|-------|
| Nombre:           | Segundo Nombre: | Apellidos:       |                | Domicilio:              | Fecha de Nacimiento: | v .       |       |
| NOMBRE            | SEGUNDO NOMBRE  | APELLIDOS        | NACIONALIDAD   | DOMICILIO               | FECHA DE NACIMIENTO  | SEXO      |       |
| CARLOS            | ALBERTO         | CAMPOS CONTRERAS | MEXICO         | ALMEZ 4747              | 04/11/2019           | MASCULINO | RX    |
| SERGIO            | ALONSO          | GONZALEZ         | ESTADOS UNIDOS | 145 CROSSROADS ST.      | 14/05/2019           | MASCULINO |       |
| PEDRO             | ALBERTO         | ALMANZA          | MEXICO         | CHIHUAHUA               | 01/01/1982           | MASCULINO | C ×   |
| JESUS             | IGNACIO         | RAMIREZ          | MEXICO         | TAMAULIPAS              | 29/05/1982           | MASCULINO | X     |
| RENE              |                 | RODRIGUEZ        | MEXICO         | VERACRUZ 2856           | 21/11/1985           | MASCULINO | X     |
| JOAQUIN           | ROMAN           | HERNANDEZ        | MEXICO         | GUERRERO 154            | 01/05/2019           | MASCULINO | R X   |
| ROMAN             |                 | GONZALEZ         | MEXICO         | AVE. DE LA REPUBLICA 36 | 15/05/2019           | MASCULINO | C ×   |
| FIDEL             |                 | RANGEL           | ESTADOS UNIDOS | 516 SHILOH              | 18/07/2019           | MASCULINO | X     |
| ANDRES            |                 | CRUZ             | MEXICO         | GUADALAJARA 2247        | 19/07/2019           | MASCULINO | R X   |
| ANNA              | LAURA           | CASTILLO         | MEXICO         | BOCANEGRA 38            | 16/10/2019           | FEMENINO  | R X   |
| JUAN              | ANGEL           | GONZALEZ         | MEXICO         | DURANGO 1542            | 30/08/2019           | MASCULINO | ZX    |
| LEONARDO          |                 | AGUILERA         | MEXICO         | VILLAS DEL SOL 1547     | 28/08/2019           | MASCULINO | R X   |
| JULIAN            |                 | VAZQUEZ          | MEXICO         | CALLE 11 #45            | 01/04/2019           | MASCULINO | X     |
| DIEGO             |                 | GOMEZ            | MEXICO         | GUANAJUATO 98           | 26/09/2019           | MASCULINO | C ×   |
| ULISES            | FERNANDO        | DE LA ROSA       | MEXICO         | VALLE DEL SOL 23        | 03/11/2019           | MASCULINO | (X S) |

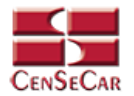

### CATÁLOGO REMITENTES

En el menú, seleccionamos la opción "Datos Transportista", seguido de "Remitentes".

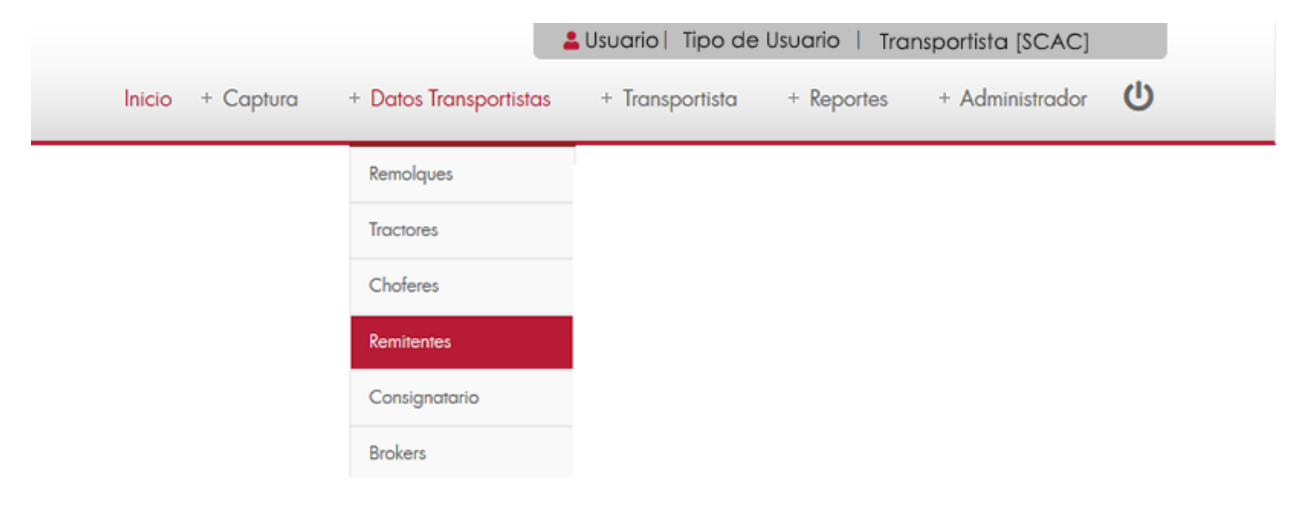

A continuación, se mostrará un listado con los datos de todos los registros.

| LOGO REMITENTE  |                     |         |              |                |                |                     |                  |   |
|-----------------|---------------------|---------|--------------|----------------|----------------|---------------------|------------------|---|
| re:             | Calle:              | Número: | Ciudad:      | Código Postal: | País:          | Estado;             | Nombre Contacto: |   |
| NOMBRE          | CALLE               | NÚMERO  | CIUDAD       | CÓDIGO POSTAL  | PAÍS           | ESTADO              | NOMBRE CONTACTO  |   |
| ALEJANDRA       | BUENAVISTA          | 89      | NUEVO LAREDO | 88000          | MEXICO         | TAMAULIPAS          |                  | 6 |
| ANETTE          | MEXICALLI           | 787     | NUEVO LAREDO | 88556          | ESTADOS UNIDOS | CONNETICUT          |                  | 6 |
| ANGEL           | FUNDADORES          | 85      | NUEVO LAREDO | 88451          | MEXICO         | TAMAULIPAS          | RODOLFO          | 6 |
| AYDEE           | GUERRERO            | 5689    | NUEVO LAREDO | 88000          | MEXICO         | TAMAULIPAS          |                  | 6 |
| CARLOS CAMPOS   | GUERRERO            | 2863    | NUEVO LAREDO | 88000          | MEXICO         | TAMAULIPAS          | ERIKA            | 6 |
| CESAR VILLASANA | CERRO DE LA BUFA    | 8       | DURANGO      | 45959          | MEXICO         | DURANGO             |                  | 6 |
| DIEGO           | MARGARITA           | 12      | NUEVO LAREDO | 88000          | MEXICO         | TAMAULIPAS          | MIREYA           | 6 |
| GUSTAVO         | CROSSROADS ST.      | 198     | LAREDO       | 498484         | ESTADOS UNIDOS | TEXAS               | ANA              | 6 |
| LAURA VIDEGARAY | NUEVO LEON          | 45      | NUEVO LAREDO | 88000          | MEXICO         | TAMAULIPAS          |                  | 6 |
| MARLEN          | CADEREITA           | 963     | LAREDO       | 7689           | MEXICO         | CHIHUAHUA           | MARLEN           | 6 |
| NATALIA         | FRANSISCO I. MADERO | 2286    | LA PAZ       | 58878          | MEXICO         | BAJA CALIFORNIA SUR | ISAMAR           | 6 |
| PAOLA           | DURANGO             | 15      | NUEVO LAREDO | 88569          | MEXICO         | TAMAULIPAS          | ERIK             | 6 |
| PATRICIA        | NUEVO LEÓN          | 7896    | NUEVO LAREDO | 9864           | MEXICO         | BAJA CALIFORNIA     | PATRICIA         | 6 |

La siguiente pantalla cuenta con algunas funcionalidades. Ver apéndice 1.

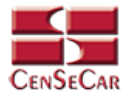

#### AGREGAR

Para dar de alta un registro tendrá que dar clic en la opción **"Agregar"** que aparece al lado derecho de la pantalla.

| ÁLOGO REMITENTE |                     |         |              |                |                |                     |                  |     |
|-----------------|---------------------|---------|--------------|----------------|----------------|---------------------|------------------|-----|
| nbre:           | Calle:              | Número: | Ciudad:      | Código Postal: | País:          | Estado:             | Nombre Contacto: | Q - |
| NOMBRE          | CALLE               | NÚMERO  | CIUDAD       | CÓDIGO POSTAL  | PAÍS           | ESTADO              | NOMBRE CONTACTO  | a   |
| ALEJANDRA       | BUENAVISTA          | 89      | NUEVO LAREDO | 88000          | MEXICO         | TAMAULIPAS          |                  | 2   |
| ANETTE          | MEXICALLI           | 787     | NUEVO LAREDO | 88556          | ESTADOS UNIDOS | CONNETICUT          |                  | 6   |
| ANGEL           | FUNDADORES          | 85      | NUEVO LAREDO | 88451          | MEXICO         | TAMAULIPAS          | RODOLFO          | 2   |
| AYDEE           | GUERRERO            | 5689    | NUEVO LAREDO | 88000          | MEXICO         | TAMAULIPAS          |                  | 2   |
| CARLOS CAMPOS   | GUERRERO            | 2863    | NUEVO LAREDO | 88000          | MEXICO         | TAMAULIPAS          | ERIKA            | 2   |
| CESAR VILLASANA | CERRO DE LA BUFA    | 8       | DURANGO      | 45959          | MEXICO         | DURANGO             |                  | 2   |
| DIEGO           | MARGARITA           | 12      | NUEVO LAREDO | 88000          | MEXICO         | TAMAULIPAS          | MIREYA           | 2   |
| GUSTAVO         | CROSSROADS ST.      | 198     | LAREDO       | 498484         | ESTADOS UNIDOS | TEXAS               | ANA              | 2   |
| LAURA VIDEGARAY | NUEVO LEON          | 45      | NUEVO LAREDO | 88000          | MEXICO         | TAMAULIPAS          |                  | 2   |
| MARLEN          | CADEREITA           | 963     | LAREDO       | 7689           | MEXICO         | CHIHUAHUA           | MARLEN           | 2   |
| NATALIA         | FRANSISCO I. MADERO | 2286    | LA PAZ       | 58878          | MEXICO         | BAJA CALIFORNIA SUR | ISAMAR           | 2   |
| PAOLA           | DURANGO             | 15      | NUEVO LAREDO | 88569          | MEXICO         | TAMAULIPAS          | ERIK             | 2   |
| PATRICIA        | NUEVO LEÓN          | 7896    | NUEVO LAREDO | 9864           | MEXICO         | BAJA CALIFORNIA     | PATRICIA         |     |

A continuación, se mostrará la forma de captura con los campos requeridos para un nuevo registro.

| CENSECAR          | CATÁLOGO REMITENTE                | 8 |
|-------------------|-----------------------------------|---|
| – Datos Generales |                                   |   |
| * Nombre:         | * País: Selecciona una opción 🔽   |   |
| * Calle:          | * Estado: Selecciona una opción 🗸 |   |
| * Número:         | Nombre Contacto:                  |   |
| * Ciudad:         | Telefono:                         |   |
| * Código Postal:  | Correo Contacto:                  |   |
|                   | Grabar Cerrar                     |   |

**NOTA:** Los campos marcados con un \* son obligatorios.

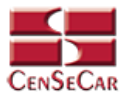

#### EDITAR

Para editar el remitente vamos a la opción "Editar" al lado derecho de cada registro.

La opción "**Editar**" sirve para realizar alguna modificación reemplazando los datos existentes por nuevos, o bien, simplemente para consultar la información que contiene cada registro.

| CATÁLOGO REMITENTE |                     |         |              |                |                |                     |                  |            |
|--------------------|---------------------|---------|--------------|----------------|----------------|---------------------|------------------|------------|
| Nombre:            | Calle:              | Número: | Ciudad:      | Código Postal: | País:          | Estado:             | Nombre Contacto: | <u>a</u> 🛨 |
| NOMBRE             | CALLE               | NÚMERO  | CIUDAD       | CÓDIGO POSTAL  | PAÍS           | ESTADO              | NOMBRE CONTACTO  | -          |
| ALEJANDRA          | BUENAVISTA          | 89      | NUEVO LAREDO | 88000          | MEXICO         | TAMAULIPAS          |                  | R X        |
| ANETTE             | MEXICALLI           | 787     | NUEVO LAREDO | 88556          | ESTADOS UNIDOS | CONNETICUT          |                  | C ×        |
| ANGEL              | FUNDADORES          | 85      | NUEVO LAREDO | 88451          | MEXICO         | TAMAULIPAS          | RODOLFO          | C ×        |
| AYDEE              | GUERRERO            | 5689    | NUEVO LAREDO | 88000          | MEXICO         | TAMAULIPAS          |                  | X          |
| CARLOS CAMPOS      | GUERRERO            | 2863    | NUEVO LAREDO | 88000          | MEXICO         | TAMAULIPAS          | ERIKA            | C ×        |
| CESAR VILLASANA    | CERRO DE LA BUFA    | 8       | DURANGO      | 45959          | MEXICO         | DURANGO             |                  | C ×        |
| DIEGO              | MARGARITA           | 12      | NUEVO LAREDO | 88000          | MEXICO         | TAMAULIPAS          | MIREYA           | X          |
| GUSTAVO            | CROSSROADS ST.      | 198     | LAREDO       | 498484         | ESTADOS UNIDOS | TEXAS               | ANA              | e ×        |
| LAURA VIDEGARAY    | NUEVO LEON          | 45      | NUEVO LAREDO | 88000          | MEXICO         | TAMAULIPAS          |                  | R X        |
| MARLEN             | CADEREITA           | 963     | LAREDO       | 7689           | MEXICO         | CHIHUAHUA           | MARLEN           | X          |
| NATALIA            | FRANSISCO I. MADERO | 2286    | LA PAZ       | 58878          | MEXICO         | BAJA CALIFORNIA SUR | ISAMAR           | R ×        |
| PAOLA              | DURANGO             | 15      | NUEVO LAREDO | 88569          | MEXICO         | TAMAULIPAS          | ERIK             | R ×        |
| PATRICIA           | NUEVO LEÓN          | 7896    | NUEVO LAREDO | 9864           | MEXICO         | BAJA CALIFORNIA     | PATRICIA         | C ×        |

Al dar clic, nos mostrará la forma de captura con los datos del registro seleccionado.

| CENSECAR         |              | CATÁLOGO REMITENTE |            |        | 8 |
|------------------|--------------|--------------------|------------|--------|---|
| Datos Generales  |              |                    |            |        |   |
| * Nombre:        | ALEJANDRA    | * País:            | Mexico     | $\sim$ |   |
| * Calle:         | BUENAVISTA   | * Estado:          | TAMAULIPAS | $\sim$ |   |
| * Número:        | 89           | Nombre Contacto:   |            |        |   |
| * Ciudad:        | NUEVO LAREDO | Telefono:          |            |        |   |
| * Código Postal: | 88000        | Correo Contacto:   |            |        |   |
|                  |              |                    |            |        |   |

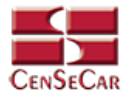

#### ELIMINAR

Para eliminar el remitente vamos a la opción "Eliminar" al lado derecho de cada registro.

| CATÁLOGO REMITENTE |                     |         |              |                |                |                     |                  |     |
|--------------------|---------------------|---------|--------------|----------------|----------------|---------------------|------------------|-----|
| Nombre:            | Calle:              | Número: | Ciudad:      | Código Postal: | País:          | Estado:             | Nombre Contacto: | Q 🖴 |
| NOMBRE             | CALLE               | NÚMERO  | CIUDAD       | CÓDIGO POSTAL  | PAÍS           | ESTADO              | NOMBRE CONTACTO  |     |
| ALEJANDRA          | BUENAVISTA          | 89      | NUEVO LAREDO | 88000          | MEXICO         | TAMAULIPAS          |                  | C × |
| ANETTE             | MEXICALLI           | 787     | NUEVO LAREDO | 88556          | ESTADOS UNIDOS | CONNETICUT          |                  | C × |
| ANGEL              | FUNDADORES          | 85      | NUEVO LAREDO | 88451          | MEXICO         | TAMAULIPAS          | RODOLFO          | C × |
| AYDEE              | GUERRERO            | 5689    | NUEVO LAREDO | 88000          | MEXICO         | TAMAULIPAS          |                  |     |
| CARLOS CAMPOS      | GUERRERO            | 2863    | NUEVO LAREDO | 88000          | MEXICO         | TAMAULIPAS          | ERIKA            | X   |
| CESAR VILLASANA    | CERRO DE LA BUFA    | 8       | DURANGO      | 45959          | MEXICO         | DURANGO             |                  | C × |
| DIEGO              | MARGARITA           | 12      | NUEVO LAREDO | 88000          | MEXICO         | TAMAULIPAS          | MIREYA           | X   |
| GUSTAVO            | CROSSROADS ST.      | 198     | LAREDO       | 498484         | ESTADOS UNIDOS | TEXAS               | ANA              | X   |
| LAURA VIDEGARAY    | NUEVO LEON          | 45      | NUEVO LAREDO | 88000          | MEXICO         | TAMAULIPAS          |                  | R X |
| MARLEN             | CADEREITA           | 963     | LAREDO       | 7689           | MEXICO         | CHIHUAHUA           | MARLEN           | R × |
| NATALIA            | FRANSISCO I. MADERO | 2286    | LA PAZ       | 58878          | MEXICO         | BAJA CALIFORNIA SUR | ISAMAR           | R X |
| PAOLA              | DURANGO             | 15      | NUEVO LAREDO | 88569          | MEXICO         | TAMAULIPAS          | ERIK             | R × |
| PATRICIA           | NUEVO LEÓN          | 7896    | NUEVO LAREDO | 9864           | MEXICO         | BAJA CALIFORNIA     | PATRICIA         | RX  |

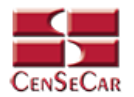

### CATÁLOGO CONSIGNATARIO

En el menú, seleccionamos la opción "Datos Transportistas", seguido de "Consignatario".

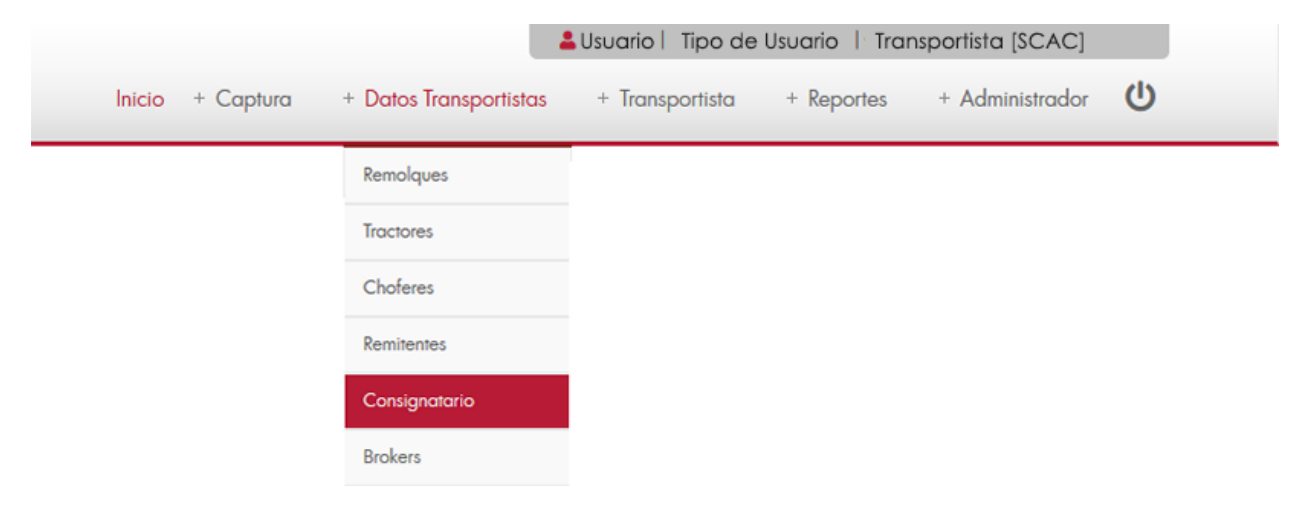

A continuación, se mostrará un listado con los datos de todos los registros.

|   | 35               |                 | u bulos nanopo | micio cupion   |              |         |              | CENSECAR        |
|---|------------------|-----------------|----------------|----------------|--------------|---------|--------------|-----------------|
| _ |                  |                 |                |                |              |         | TARIO        | TÁLOGO CONSIGNA |
|   | Nombre Contacto: | Estado:         | Pais:          | Código Postal: | Ciudad:      | Número: | Colle:       | mbre:           |
|   | NOMBRE CONTACTO  | ESTADO          | PAÍS           | CÓDIGO POSTAL  | CIUDAD       | NÚMERO  | CALLE        | NOMBRE          |
| R |                  | TAMAULIPAS      | MEXICO         | 88000          | NUEVO LAREDO | 2863    | GUERRERO     | ANEL RODRIGUEZ  |
| Ø | LUISA            | TEXAS           | ESTADOS UNIDOS | 87786          | LAREDO       | 1125    | SAN BERNARDO | GABRIELA        |
| C | FERNANDO         | SAN LUIS POTOSI | MEXICO         | 486485         | CARDENAS     | 889     | ZARAGOZA     | HILDA           |
| R |                  | TAMAULIPAS      | MEXICO         | 88126          | NUEVO LAREDO | 8       | SONORA       | HUGO            |
| R | MARIO            | TAMAULIPAS      | MEXICO         | 8559565        | NUEVO LAREDO | 89      | HIDALGO      | JORGE           |
| R |                  | TAMAULIPAS      | MEXICO         | 881495         | NUEVO LAREDO | 15      | GUATEMALA    | JUAN ANDRES     |
| 1 | JUAN PEREZ       | NUEVO LEON      | MEXICO         | 45879          | MONTERREY    | 78963   | MONTERREY    | JUAN PEREZ      |
| R | ESTEBAN          | TAMAULIPAS      | MEXICO         | 88794          | NUEVO LAREDO | 582     | ZARAGOZA     | LUIS            |
| 1 | ROBETO PEÑA      | TAMAULIPAS      | MEXICO         | 7854           | NUEVO LAREDO | 78965   | CHIHUAHUA    | ROBERTO         |

La siguiente pantalla cuenta con algunas funcionalidades. Ver apéndice 1.

D 2020 Central de Servicios de Carga de Nuevo Laredo

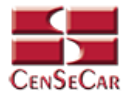

#### AGREGAR

Para dar de alta un registro tendrá que dar clic en la opción **"Agregar"** que aparece al lado derecho de la pantalla.

| bre:           | Calle:       | Número: | Ciudad:      | Código Postal: | País:          | Estado:         | Nombre Contacto: | a 🛨 |
|----------------|--------------|---------|--------------|----------------|----------------|-----------------|------------------|-----|
| NOMBRE         | CALLE        | NÚMERO  | CIUDAD       | CÓDIGO POSTAL  | PAÍS           | ESTADO          | NOMBRE CONTACTO  | 👼 👼 |
| ANEL RODRIGUEZ | GUERRERO     | 2863    | NUEVO LAREDO | 88000          | MEXICO         | TAMAULIPAS      |                  | C × |
| GABRIELA       | SAN BERNARDO | 1125    | LAREDO       | 87786          | ESTADOS UNIDOS | TEXAS           | LUISA            |     |
| HILDA          | ZARAGOZA     | 889     | CARDENAS     | 486485         | MEXICO         | SAN LUIS POTOSI | FERNANDO         | Z × |
| HUGO           | SONORA       | 8       | NUEVO LAREDO | 88126          | MEXICO         | TAMAULIPAS      |                  |     |
| JORGE          | HIDALGO      | 89      | NUEVO LAREDO | 8559565        | MEXICO         | TAMAULIPAS      | MARIO            |     |
| JUAN ANDRES    | GUATEMALA    | 15      | NUEVO LAREDO | 881495         | MEXICO         | TAMAULIPAS      |                  |     |
| JUAN PEREZ     | MONTERREY    | 78963   | MONTERREY    | 45879          | MEXICO         | NUEVO LEON      | JUAN PEREZ       | X   |
| LUIS           | ZARAGOZA     | 582     | NUEVO LAREDO | 88794          | MEXICO         | TAMAULIPAS      | ESTEBAN          |     |
| ROBERTO        | CHIHUAHUA    | 78965   | NUEVO LAREDO | 7854           | MEXICO         | TAMAULIPAS      | ROBETO PEÑA      | ZX  |

A continuación, se mostrará la forma de captura con los campos requeridos para un nuevo registro.

| CENSECAR          | CATÁLOGO | CONSIGNATARIO    |                         | 8 |
|-------------------|----------|------------------|-------------------------|---|
| – Datos Generales |          |                  |                         |   |
| * Nombre:         |          | * País:          | Selecciona una opción 🔽 |   |
| * Calle:          |          | * Estado:        | Selecciona una opción 🔽 |   |
| * Número:         |          | Nombre Contacto: |                         |   |
| * Ciudad:         |          | Telefono:        |                         |   |
| * Código Postal:  |          | Correo Contacto: |                         |   |
|                   | Grabar   | Cerrar           |                         |   |

**NOTA:** Los campos marcados con un \* son obligatorios.

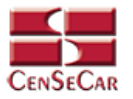

#### EDITAR

Para editar el consignatario vamos a la opción "Editar" al lado derecho de cada registro.

La opción "**Editar**" sirve para realizar alguna modificación reemplazando los datos existentes por nuevos, o bien, simplemente para consultar la información que contiene cada registro.

| CATÁLOGO CONSIGNA | TARIO        |         |              |                |                |                 |                  |     |
|-------------------|--------------|---------|--------------|----------------|----------------|-----------------|------------------|-----|
| Nombre:           | Calle:       | Número: | Ciudad:      | Código Postal: | País:          | Estado:         | Nombre Contacto: | 🔤 🛃 |
| NOMBRE            | CALLE        | NÚMERO  | CIUDAD       | CÓDIGO POSTAL  | PAÍS           | ESTADO          | NOMBRE CONTACTO  |     |
| ANEL RODRIGUEZ    | GUERRERO     | 2863    | NUEVO LAREDO | 88000          | MEXICO         | TAMAULIPAS      |                  | C × |
| GABRIELA          | SAN BERNARDO | 1125    | LAREDO       | 87786          | ESTADOS UNIDOS | TEXAS           | LUISA            | C × |
| HILDA             | ZARAGOZA     | 889     | CARDENAS     | 486485         | MEXICO         | SAN LUIS POTOSI | FERNANDO         |     |
| HUGO              | SONORA       | 8       | NUEVO LAREDO | 88126          | MEXICO         | TAMAULIPAS      |                  |     |
| JORGE             | HIDALGO      | 89      | NUEVO LAREDO | 8559565        | MEXICO         | TAMAULIPAS      | MARIO            |     |
| JUAN ANDRES       | GUATEMALA    | 15      | NUEVO LAREDO | 881495         | MEXICO         | TAMAULIPAS      |                  | X   |
| JUAN PEREZ        | MONTERREY    | 78963   | MONTERREY    | 45879          | MEXICO         | NUEVO LEON      | JUAN PEREZ       | X   |
| LUIS              | ZARAGOZA     | 582     | NUEVO LAREDO | 88794          | MEXICO         | TAMAULIPAS      | ESTEBAN          | X   |
| ROBERTO           | CHIHUAHUA    | 78965   | NUEVO LAREDO | 7854           | MEXICO         | TAMAULIPAS      | ROBETO PEÑA      | Z × |

Al dar clic, nos mostrará la forma de captura con los datos del registro seleccionado.

|                  |              | CATÁLOGO CONSIGNATARIO |                |        | 8 |
|------------------|--------------|------------------------|----------------|--------|---|
| atos Generales   |              |                        |                |        |   |
| * Nombre:        | GABRIELA     | * País:                | Estados Unidos | $\sim$ |   |
| * Calle:         | SAN BERNARDO | * Estado:              | TEXAS          |        |   |
| * Número:        | 1125         | Nombre Contacto:       | LUISA          |        |   |
| * Ciudad:        | LAREDO       | Telefono:              | 8671542987     |        |   |
| * Código Postal: | 87786        | Correo Contacto:       |                |        |   |
|                  |              |                        |                |        |   |

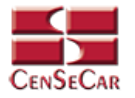

#### ELIMINAR

Para eliminar el consignatario vamos a la opción "Eliminar" al lado derecho de cada registro.

| CATÁLOGO CONSIGNA | TARIO        |         |              |                |                |                 |                  |     |
|-------------------|--------------|---------|--------------|----------------|----------------|-----------------|------------------|-----|
| Nombre:           | Calle:       | Número: | Ciudad:      | Código Postal: | País:          | Estado:         | Nombre Contacto: | Q 🛨 |
| NOMBRE            | CALLE        | NÚMERO  | CIUDAD       | CÓDIGO POSTAL  | PAÍS           | ESTADO          | NOMBRE CONTACTO  |     |
| ANEL RODRIGUEZ    | GUERRERO     | 2863    | NUEVO LAREDO | 88000          | MEXICO         | TAMAULIPAS      |                  | C × |
| GABRIELA          | SAN BERNARDO | 1125    | LAREDO       | 87786          | ESTADOS UNIDOS | TEXAS           | LUISA            | X   |
| HILDA             | ZARAGOZA     | 889     | CARDENAS     | 486485         | MEXICO         | SAN LUIS POTOSI | FERNANDO         |     |
| HUGO              | SONORA       | 8       | NUEVO LAREDO | 88126          | MEXICO         | TAMAULIPAS      |                  |     |
| JORGE             | HIDALGO      | 89      | NUEVO LAREDO | 8559565        | MEXICO         | TAMAULIPAS      | MARIO            |     |
| JUAN ANDRES       | GUATEMALA    | 15      | NUEVO LAREDO | 881495         | MEXICO         | TAMAULIPAS      |                  |     |
| JUAN PEREZ        | MONTERREY    | 78963   | MONTERREY    | 45879          | MEXICO         | NUEVO LEON      | JUAN PEREZ       | X   |
| LUIS              | ZARAGOZA     | 582     | NUEVO LAREDO | 88794          | MEXICO         | TAMAULIPAS      | ESTEBAN          |     |
| ROBERTO           | CHIHUAHUA    | 78965   | NUEVO LAREDO | 7854           | MEXICO         | TAMAULIPAS      | ROBETO PEÑA      | C × |

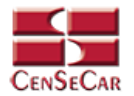

### CATÁLOGO BROKER

En el menú, seleccionamos la opción "Datos Transportistas", seguido de "Brokers".

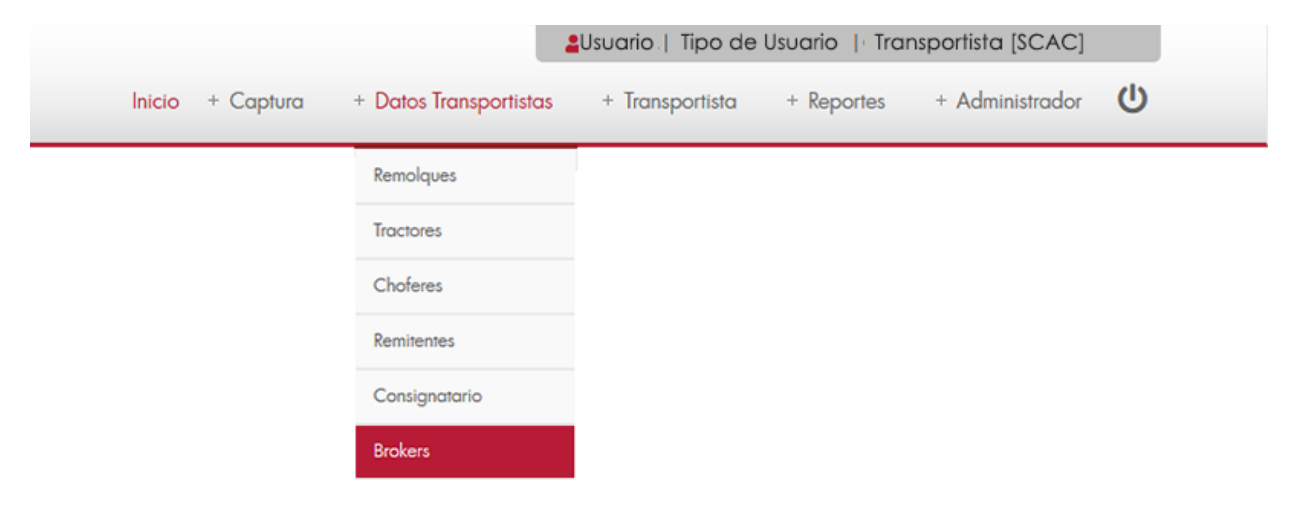

A continuación, se mostrará un listado con los datos de todos los registros.

| TALOGO BROKERS   |                |                          |            | 20                   |                   |          |
|------------------|----------------|--------------------------|------------|----------------------|-------------------|----------|
| ombre:           | Código Filtro: | Correo Electrónico:      | Teléfono:  | Dirección:           | Pueno:            | <u>a</u> |
| NOMBRE           | CÓDIGO FILTRO  | CORREO ELECTRÓNICO       | TELÉFONO   | DIRECCIÓN            | PUERTO            | 3        |
| JUAN PEREZ       | 28000          | JUAN@PEREZ.COM           | 7190000    | LINARES 2944         | CALEX/CO, CA (03) | R        |
| RICARDO          | 852369741      | RICARDO@MAIL.COM         | 7252529    | SAN BERNARDO         | EL PASO, TX       | 8        |
| CARMEN           | 98564123741    | CARMEN@MAIL.COM          | 181925     | SAN PEDRO 87456      | CALEXICO, CA (03) | R        |
| MARIANA          | 8484           | EJEMPLO@CENSECAR.COM.MX  | 8671584632 | FIDEL VELAZQUEZ 52   | EAGLE PASS, TX    | R        |
| JUAN DIEGO       | 1234           | PRUEBA@CENSECAR.COM.MX   | 8671234567 | GUANAJUATO 1533      | SAN DIEGO, CA     | R        |
| ERIKA            | 43RR4          | ERIKA@GMAIL.COM          | 8675588665 | AVE. DE LA REPUBLICA | CALEXICO, CA (07) | R        |
| ALFREDO          | 68689          | INFO@CENSECAR.COM.MX     | 54584894   | SAN LUIS ST 154      | EL PASO, TX       | 2        |
| DANIELA          | 568768         | CONTACTO@CENSECAR.COM.MX | 984864884  | S EJIDO AVE 144      | LUKEVILLE, AZ     | (Z       |
| GERARDO          | R443R43        | CITAS@CENSECAR.COM.MX    | 32423424   | GREGORIO GARCIA 544  | EAGLE PASS, TX    | (Z       |
| MOISES           | 45Y6YY         | INFO@CENSECAR.COM        | 66546789   | KJFBSYYG             | COLUMBUS, NM      | 2        |
| MARIO            | 43543R         | INFO@CENSECAR.COM        | 468484     | PEDRO MORALES 45     | CALEXICO, CA (07) | R        |
| BROKER DE LAREDO | 34354R         | INFO@CENSECAR.COM.MX     | 867188988  | GREGORIO GARCIA 544  | EL PASO, TX       | 2        |
| BIANCA MOTA      | 1111           |                          |            | 123                  | COLUMBUS, NM      | (2)      |

La siguiente pantalla cuenta con algunas funcionalidades. *Ver apéndice 1*.

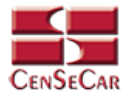

#### AGREGAR

Para dar de alta un registro tendrá que dar clic en la opción **"Agregar"** que aparece al lado derecho de la pantalla.

| imbre:           | Código Filtro: | Correo Electrónico:      | Teléfono:  | Dirección:           | Puerto:           | Q 🛨 |
|------------------|----------------|--------------------------|------------|----------------------|-------------------|-----|
| NOMBRE           | CÓDIGO FILTRO  | CORREO ELECTRÓNICO       | TELÉFONO   | DIRECCIÓN            | PUERTO            | 👼 👼 |
| JUAN PEREZ       | 28000          | JUAN@PEREZ.COM           | 7190000    | LINARES 2944         | CALEXICO, CA (03) | ZX  |
| RICARDO          | 852369741      | RICARDO@MAIL.COM         | 7252529    | SAN BERNARDO         | EL PASO, TX       | X   |
| CARMEN           | 98564123741    | CARMEN@MAIL.COM          | 181925     | SAN PEDRO 87456      | CALEXICO, CA (03) | X   |
| MARIANA          | 8484           | EJEMPLO@CENSECAR.COM.MX  | 8671584632 | FIDEL VELAZQUEZ 52   | EAGLE PASS, TX    | X   |
| JUAN DIEGO       | 1234           | PRUEBA@CENSECAR.COM.MX   | 8671234567 | GUANAJUATO 1533      | SAN DIEGO, CA     | X   |
| ERIKA            | 43RR4          | ERIKA@GMAIL.COM          | 8675588665 | AVE. DE LA REPUBLICA | CALEXICO, CA (07) | X   |
| ALFREDO          | 68689          | INFO@CENSECAR.COM.MX     | 54584894   | SAN LUIS ST 154      | EL PASO, TX       |     |
| DANIELA          | 568768         | CONTACTO@CENSECAR.COM.MX | 984864884  | S EJIDO AVE 144      | LUKEVILLE, AZ     | X   |
| GERARDO          | R443R43        | CITAS@CENSECAR.COM.MX    | 32423424   | GREGORIO GARCIA 544  | EAGLE PASS, TX    |     |
| MOISES           | 45Y6YY         | INFO@CENSECAR.COM        | 66546789   | KJFBSYYG             | COLUMBUS, NM      | X   |
| MARIO            | 43543R         | INFO@CENSECAR.COM        | 468484     | PEDRO MORALES 45     | CALEXICO, CA (07) |     |
| BROKER DE LAREDO | 34354R         | INFO@CENSECAR.COM.MX     | 867188988  | GREGORIO GARCIA 544  | EL PASO, TX       | ZX  |
| BIANCA MOTA      | 1111           |                          |            | 123                  | COLUMBUS, NM      | X   |

A continuación, se mostrará la forma de captura con los campos requeridos para un nuevo registro.

| CENSECAR                                                                                                    | CATÁLOGO BROKERS      | 8 |
|----------------------------------------------------------------------------------------------------|-----------------------|---|
| - CENSECAR<br>- Datos Generales -<br>* Código Filtro:<br>* Nombre:<br>* Puerto:<br>* Dirección:<br>* Teléfono:<br>* Correo Electrónico: | Selecciona una opción |   |
|                                                                                                    |                       |   |

**NOTA:** Los campos marcados con un \* son obligatorios.

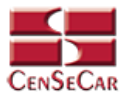

#### EDITAR

Para editar el broker vamos a la opción "Editar" al lado derecho de cada registro.

La opción "**Editar**" sirve para realizar alguna modificación reemplazando los datos existentes por nuevos, o bien, simplemente para consultar la información que contiene cada registro.

| CATÁLOGO BROKERS |                |                          |            |                      |                   |     |
|------------------|----------------|--------------------------|------------|----------------------|-------------------|-----|
| Nombre:          | Código Filtro: | Correo Electrónico:      | Teléfono:  | Dirección:           | Puerto:           | 🚔 🗄 |
| NOMBRE           | CÓDIGO FILTRO  | CORREO ELECTRÓNICO       | TELÉFONO   | DIRECCIÓN            | PUERTO            |     |
| JUAN PEREZ       | 28000          | JUAN@PEREZ.COM           | 7190000    | LINARES 2944         | CALEXICO, CA (03) | R X |
| RICARDO          | 852369741      | RICARDO@MAIL.COM         | 7252529    | SAN BERNARDO         | EL PASO, TX       |     |
| CARMEN           | 98564123741    | CARMEN@MAIL.COM          | 181925     | SAN PEDRO 87456      | CALEXICO, CA (03) | R X |
| MARIANA          | 8484           | EJEMPLO@CENSECAR.COM.MX  | 8671584632 | FIDEL VELAZQUEZ 52   | EAGLE PASS, TX    |     |
| JUAN DIEGO       | 1234           | PRUEBA@CENSECAR.COM.MX   | 8671234567 | GUANAJUATO 1533      | SAN DIEGO, CA     | R X |
| ERIKA            | 43RR4          | ERIKA@GMAIL.COM          | 8675588665 | AVE. DE LA REPUBLICA | CALEXICO, CA (07) |     |
| ALFREDO          | 68689          | INFO@CENSECAR.COM.MX     | 54584894   | SAN LUIS ST 154      | EL PASO, TX       |     |
| DANIELA          | 568768         | CONTACTO@CENSECAR.COM.MX | 984864884  | S EJIDO AVE 144      | LUKEVILLE, AZ     |     |
| GERARDO          | R443R43        | CITAS@CENSECAR.COM.MX    | 32423424   | GREGORIO GARCIA 544  | EAGLE PASS, TX    |     |
| MOISES           | 45Y6YY         | INFO@CENSECAR.COM        | 66546789   | KJFBSYYG             | COLUMBUS, NM      | R X |
| MARIO            | 43543R         | INFO@CENSECAR.COM        | 468484     | PEDRO MORALES 45     | CALEXICO, CA (07) |     |
| BROKER DE LAREDO | 34354R         | INFO@CENSECAR.COM.MX     | 867188988  | GREGORIO GARCIA 544  | EL PASO, TX       | R X |
| BIANCA MOTA      | 1111           |                          |            | 123                  | COLUMBUS, NM      | X N |

Al dar clic, nos mostrará la forma de captura con los datos del registro seleccionado.

| CATALOGO BROKERS                                                                                                    |
|----------------------------------------------------------------------------------------------------|
| CATALOGO BROKERS  CATALOGO BROKERS  CATALOGO BRO |

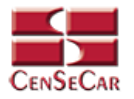

#### ELIMINAR

Para eliminar el broker vamos a la opción "Eliminar" al lado derecho de cada registro.

| CATÁLOGO BROKERS |                |                          |            |                      |                   |     |
|------------------|----------------|--------------------------|------------|----------------------|-------------------|-----|
| Nombre:          | Código Filtro: | Correo Electrónico:      | Teléfono:  | Dirección:           | Puerto:           |     |
| NOMBRE           | CÓDIGO FILTRO  | CORREO ELECTRÓNICO       | TELÉFONO   | DIRECCIÓN            | PUERTO            |     |
| JUAN PEREZ       | 28000          | JUAN@PEREZ.COM           | 7190000    | LINARES 2944         | CALEXICO, CA (03) | R X |
| RICARDO          | 852369741      | RICARDO@MAIL.COM         | 7252529    | SAN BERNARDO         | EL PASO, TX       |     |
| CARMEN           | 98564123741    | CARMEN@MAIL.COM          | 181925     | SAN PEDRO 87456      | CALEXICO, CA (03) | X   |
| MARIANA          | 8484           | EJEMPLO@CENSECAR.COM.MX  | 8671584632 | FIDEL VELAZQUEZ 52   | EAGLE PASS, TX    | R X |
| JUAN DIEGO       | 1234           | PRUEBA@CENSECAR.COM.MX   | 8671234567 | GUANAJUATO 1533      | SAN DIEGO, CA     | X 2 |
| ERIKA            | 43RR4          | ERIKA@GMAIL.COM          | 8675588665 | AVE. DE LA REPUBLICA | CALEXICO, CA (07) |     |
| ALFREDO          | 68689          | INFO@CENSECAR.COM.MX     | 54584894   | SAN LUIS ST 154      | EL PASO, TX       |     |
| DANIELA          | 568768         | CONTACTO@CENSECAR.COM.MX | 984864884  | S EJIDO AVE 144      | LUKEVILLE, AZ     |     |
| GERARDO          | R443R43        | CITAS@CENSECAR.COM.MX    | 32423424   | GREGORIO GARCIA 544  | EAGLE PASS, TX    |     |
| MOISES           | 45Y6YY         | INFO@CENSECAR.COM        | 66546789   | KJFBSYYG             | COLUMBUS, NM      |     |
| MARIO            | 43543R         | INFO@CENSECAR.COM        | 468484     | PEDRO MORALES 45     | CALEXICO, CA (07) | X   |
| BROKER DE LAREDO | 34354R         | INFO@CENSECAR.COM.MX     | 867188988  | GREGORIO GARCIA 544  | EL PASO, TX       | R X |
| BIANCA MOTA      | 1111           |                          |            | 123                  | COLUMBUS, NM      | X   |

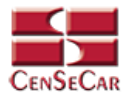

### CAPTURA DE MANIFIESTO CON MERCANCÍA

En el menú, seleccionamos la opción "Captura", seguido de "Manifiesto" y después "Con Mercancía".

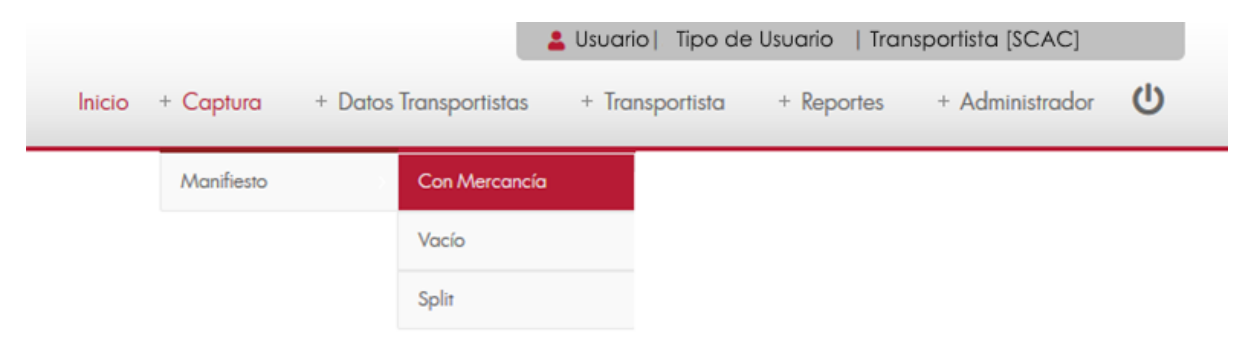

A continuación, se mostrará un listado con los datos de todos los registros.

🔒 Usuario | Tipo de Usuario | Transportista [SCAC] CENSECAR C Inicio + Captura + Datos Transportistas + Transportista + Reportes + Administrador MÓDULO CON MERCANCÍA Q + Número Viaje: Fecha: Tractor Chofer Puerto de Entrada: ~ NÚMERO VIAJE FECHA TRACTOR CHOFER PUERTO DE ENTRADA ESTATUS 0 LAREDO, TX 22/12/2019 19:08 78963 - ZX78956JK ROMAN GONZALEZ O PENDIENTE X C X E PROCESADO POR 000 8GPC00005 20/12/2019 11:24 78963 - ZX78956JK JOAQUIN ROMAN HERNANDEZ LUKEVILLE, AZ ACE 19 B PROCESADO POR 000 8GPC00003 16/12/2019 18:00 78787784 - 23E32 FIDEL RANGEL CALEXICO, CA (03) - C × 1 / 1 H4 4 M

La siguiente pantalla cuenta con algunas funcionalidades. Ver apéndice 1.

© 2020 Central de Servicios de Carga de Nuevo Laredo

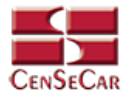

#### AGREGAR

Para dar de alta un registro tendrá que dar clic en la opción **"Agregar"** que aparece al lado derecho de la pantalla.

|       | Número Viaje: | Fecha:           | Tractor:          | Chofer:                 | Puerto de Entrada: | ·                    | Q +   |
|-------|---------------|------------------|-------------------|-------------------------|--------------------|----------------------|-------|
|       | NÚMERO VIAJE  | FECHA            | TRACTOR           | CHOFER                  | PUERTO DE ENTRADA  | ESTATUS              | _     |
| 0     |               | 22/12/2019 19:08 | 78963 - ZX78956JK | ROMAN GONZALEZ          | LAREDO, TX         | PENDIENTE            | C ×   |
|       | 8GPC00005     | 20/12/2019 11:24 | 78963 - ZX78956JK | JOAQUIN ROMAN HERNANDEZ | LUKEVILLE, AZ      | PROCESADO POR<br>ACE | × 🗊 👼 |
| 0 0 0 | 8GPC00003     | 16/12/2019 18:00 | 78787784 - 23E32  | FIDEL RANGEL            | CALEXICO, CA (03)  | B PROCESADO POR      | 👼 🗹 🗙 |

A continuación, se mostrará la forma de captura con los campos requeridos para un nuevo registro.

| CENSECAR                         |                                | MÓDULO CON ME                                  | RCANCÍA        | N.            | 8 |
|----------------------------------|--------------------------------|------------------------------------------------|----------------|---------------|---|
|                                  |                                | Número Viaje:   Es                             | tatus:         |               |   |
| Datos Generales                  |                                |                                                |                |               |   |
| * Tractor: Buscar el Tracto      | or                             |                                                | i              |               |   |
| * Chofer: Buscar el Chof         | er                             |                                                | i              |               |   |
|                                  |                                |                                                |                |               |   |
| * Calle:                         | E SE DIRIGE Y DATOS DEL POERTO | (FECHA Y HOKA ESTIMADA DE AKKIBO)<br>* Número: |                | * Ciudad:     |   |
| * Estado:                        | Selecciona una opción 🔽        | * C.P.:                                        |                |               |   |
| * Puerto de Entrada <sup>.</sup> | Selecciona una onción          | × * Fecha                                      | 22/12/2019     | * Hora: 19 14 |   |
|                                  |                                |                                                |                |               |   |
|                                  |                                | Los campos marcados con un (*                  | son obligatori |               |   |
|                                  |                                | Crahan C                                       |                |               |   |
|                                  |                                | Grabar                                         | errar          |               |   |
|                                  |                                |                                                |                |               |   |
|                                  |                                |                                                |                |               |   |
|                                  |                                |                                                |                |               |   |
|                                  |                                |                                                |                |               |   |
|                                  |                                |                                                |                |               |   |
|                                  |                                |                                                |                |               |   |

**NOTA:** Los campos marcados con un \* son obligatorios.

**AVISO**: En los campos Tractor y Chofer se puede escribir y el sistema buscará la información desde los catálogos previamente guardados, para así facilitar el llenado de la información. Otra forma de capturar esta información es dando clic en la opción **"Más Información"**, para saber cómo funciona <u>Ver apéndice</u> <u>3</u>.

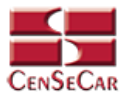

#### EDITAR

Para editar el manifiesto vamos a la opción "Editar" al lado derecho de cada registro.

La opción "**Editar**" sirve para realizar alguna modificación reemplazando los datos existentes por nuevos, o bien, simplemente para consultar la información que contiene cada registro.

| NÚMERO VIAJE         FECHA         TRACTOR         CHOFER         PUERTO DE ENTRADA         ESTATUS           Image: Comparison of the comparison of the comparison of the                                                                                         | × 🔒 🗄    | ~                    | Puerto de Entrada: | Chofer:                 | Tractor:          | Fecha:           | Número Viaje: |       |
|----------------------------------------------------------------------------------------------------|----------|----------------------|--------------------|-------------------------|-------------------|------------------|---------------|-------|
| Image: Constraint of the system         22/12/2019 19:08         78963 - ZX78956JK         ROMAN GONZALEZ         LAREDO, TX         Image: Constraint of the system           Image: Constraint of the system         20/12/2019 11:24         78963 - ZX78956JK         JOAQUIN ROMAN HERNANDEZ         LUKEVILLE, AZ         Image: Constraint of the system         Image: Constraint of the system         Image: Consten         Image: Constraint of the system                                                                                                    |          | ESTATUS              | PUERTO DE ENTRADA  | CHOFER                  | TRACTOR           | FECHA            | NÚMERO VIAJE  |       |
| Comparison of the second second | C ×      | PENDIENTE            | LAREDO, TX         | ROMAN GONZALEZ          | 78963 - ZX78956JK | 22/12/2019 19:08 |               | 0     |
|                                                                                                    | or 👼 🖻 🗙 | PROCESADO POR        | LUKEVILLE, AZ      | JOAQUIN ROMAN HERNANDEZ | 78963 - ZX78956JK | 20/12/2019 11:24 | 8GPC00005     | 9 e R |
| B R B 8GPC00003 16/12/2019 18:00 78787784 - 23E32 FIDEL RANGEL CALEXICO, CA (03) ACE                                                                                                    | OR 👼 🖉 🗙 | PROCESADO POR<br>ACE | CALEXICO, CA (03)  | FIDEL RANGEL            | 78787784 - 23E32  | 16/12/2019 18:00 | 8GPC00003     | 0 0 0 |

Al dar clic, nos mostrará la forma de captura con los datos del registro seleccionado.

En esta pantalla nos permite adicionar entradas a nuestro manifiesto, lo único que tenemos que hacer es llenar los datos de:

- Información del remitente, consignatario y remolque
- Información del manifiesto

Después de llenar la información necesaria, damos clic en la opción **"Adicionar"** para que la entrada quede guardada en nuestro manifiesto. Esta entrada podrá reflejarse en Detalle de Entradas.

| CENSECAR                               |                                                                  |                                    | MÓDULO CON MI                | RCANCÍA                             |                                                                            |              |  |
|----------------------------------------|------------------------------------------------------------------|------------------------------------|------------------------------|-------------------------------------|----------------------------------------------------------------------------|--------------|--|
|                                        |                                                                  |                                    | Número Viaje:   Estatus:     | PENDIENTE                           |                                                                            |              |  |
| Datos Generales                        |                                                                  |                                    |                              |                                     |                                                                            |              |  |
| Tractor: 78963 - zx78956jk - AGU - MX  |                                                                  | i                                  |                              |                                     |                                                                            |              |  |
| Chofer: ROMAN GONZALEZ                 |                                                                  | i                                  |                              |                                     |                                                                            |              |  |
| OMICILIO HACIA DONDE SE DIRIGE Y DATOS | DEL PUERTO (FECHA Y HORA EST                                     | IMADA DE ARRIBO)                   |                              |                                     |                                                                            |              |  |
| *Calle: CROS                           | SROADS                                                           |                                    | * Núm                        | ero: 484                            | * Cludad: LA                                                               | REDO         |  |
| * Estado: TEXA:                        | 5                                                                |                                    | • (                          | C.P.: 85858                         |                                                                            |              |  |
| * Puerto de Entrada: LAREI             | 00, TX                                                           | ×                                  | * Fec                        | tha: 22/12/2019                     | * Hora: 19                                                                 | : 08         |  |
| FORMACIÓN DEL REMITENTE CONSIGNAT      | RIO Y REMOIQUE                                                   |                                    |                              |                                     |                                                                            |              |  |
| temolque: Buscar el Remolque           |                                                                  | Remolque                           |                              |                                     |                                                                            |              |  |
| Remittente: Buscor el Remitente        |                                                                  | Constanataria: Buscar el Constanat | ario                         | 1                                   |                                                                            |              |  |
| * Número de                            | * Descripción:<br>* Unid. Peso: Selecci<br>Entrada / BL :: PRLM: | pna una opción 💭                   |                              | * Peso N<br>* Unid. Empaq<br>* Brol | let. : Cantidad:<br>Jue: Buscar el Unidad Empaque<br>ker: Buscar el Broker |              |  |
|                                        |                                                                  |                                    | Los campos marcados con un ( | *) son obligatorios.                |                                                                            |              |  |
|                                        |                                                                  | Adiciona                           | r Validar                    | Grabar Cerra                        | ur                                                                         |              |  |
| ntradas                                |                                                                  |                                    |                              |                                     |                                                                            |              |  |
| Detalle Entradas                       |                                                                  |                                    |                              |                                     |                                                                            |              |  |
| CIUDAD ORIGEN                          | REMOLQUE                                                         | REMITENTE                          | CONSIGNATARIO                | BL                                  | BROKER                                                                     | MERCANCIA    |  |
| Invigción                              |                                                                  |                                    |                              |                                     |                                                                            |              |  |
| )etalle Tripulación                    |                                                                  |                                    |                              |                                     |                                                                            |              |  |
| NOMBRE                                 |                                                                  |                                    |                              | ABELLIDOR                           |                                                                            | NACIONALIDAD |  |
| HOMBRE                                 |                                                                  | accorded trombat                   |                              | Arections                           |                                                                            |              |  |

NOTA: Para ver cómo funcionan las Tablas de Detalle Ver apéndice 2.

AVISO: Para saber más sobre la opción "Más Información" Ver apéndice 3.

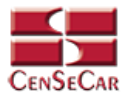

#### VALIDAR

#### Dentro de la pantalla de captura:

Una vez realizada la captura de los datos usted podrá guardar el manifiesto para que sea validado más tarde o dar clic en la opción **"Validar"**.

| CENSECAR                              |                                                             |                                  | MÓDULO CON MER                   | CANCÍA                                 |                                                                                 |           |  |
|---------------------------------------|-------------------------------------------------------------|----------------------------------|----------------------------------|----------------------------------------|---------------------------------------------------------------------------------|-----------|--|
|                                       |                                                             |                                  | Número Viaje:   Estatus: Pl      | NDIENTE                                |                                                                                 |           |  |
| Datos Generales                       |                                                             |                                  |                                  |                                        |                                                                                 |           |  |
| Tractor: 78963 - zx78956jk - AGU - MX |                                                             | 1                                |                                  |                                        |                                                                                 |           |  |
| Chofer: ROMAN GONZALEZ                |                                                             | 1                                |                                  |                                        |                                                                                 |           |  |
| OMICILIO HACIA DONDE SE DIRIGE Y DATO | OS DEL PUERTO (FECHA Y H                                    | ORA ESTIMADA DE ARRIBO)          |                                  |                                        |                                                                                 |           |  |
| * Calle: CRO                          | DSSROADS                                                    |                                  | * Número:                        | 484                                    | * Cludad: LAREDO                                                                |           |  |
| * Estado: TEX                         | (AS [                                                       | ×                                | * C.P.                           | 85858                                  |                                                                                 |           |  |
| * Puerto de Entrada: LAR              | EDO, TX                                                     | V                                | * Fecha                          | 22/12/2019                             | * Hora: 19                                                                      | 08        |  |
| NFORMACIÓN DEL REMITENTE, CONSIGNA    | ATARIO Y REMOLQUE                                           |                                  |                                  |                                        |                                                                                 |           |  |
| Remolque: Buscar el Remolque          |                                                             | Remolque                         |                                  |                                        |                                                                                 |           |  |
| Remittente: Buscor el Remitente       | 0                                                           | Consignatario: Buscar el Consign | otorio                           | i                                      |                                                                                 |           |  |
| * Número o                            | * Descripción:<br>* Unid. Peso:<br>de Entrada / BL :: PRLM: | Selecciona una opción            |                                  | * Peso Ne<br>* Unid. Empaqu<br>* Broke | et: Contidad:  Unidad Empaque er: Buscar el Unidad Empaque er: Buscar el Broker | 1<br>1    |  |
|                                       |                                                             |                                  | Los campos marcados con un (*) s | on obligatorios.                       |                                                                                 |           |  |
|                                       |                                                             | Adicion                          | ar Validar G                     | abar Cerrai                            | r                                                                               |           |  |
| ntradas                               |                                                             |                                  |                                  |                                        |                                                                                 |           |  |
| Detalle Entradas                      |                                                             |                                  |                                  |                                        |                                                                                 |           |  |
| CIUDAD ORIGEN                         | REMOLQUE                                                    | REMITENTE                        | CONSIGNATARIO                    | BL                                     | BROKER                                                                          | MERCANCIA |  |
|                                       |                                                             |                                  |                                  |                                        |                                                                                 |           |  |
| fripulación                           |                                                             |                                  |                                  |                                        |                                                                                 |           |  |
|                                       |                                                             |                                  |                                  |                                        |                                                                                 |           |  |
| Detalle Tripulación                   |                                                             |                                  |                                  |                                        |                                                                                 |           |  |

#### En la pantalla principal del módulo de datos manifiesto con mercancía:

Al momento de estar listo el manifiesto con todos los datos requeridos, podemos proceder a validarlo desde esta pantalla principal del módulo dando clic en la opción **"Validar"** situado a la izquierda.

|       | Número Viaje: | Fecha:           | Tractor:          | Chofer:                 | Puerto de Entrada: |                    | Q +   |
|-------|---------------|------------------|-------------------|-------------------------|--------------------|--------------------|-------|
|       | NÚMERO VIAJE  | FECHA            | TRACTOR           | CHOFER                  | PUERTO DE ENTRADA  | ESTATUS            |       |
| 0     |               | 22/12/2019 19:08 | 78963 - ZX78956JK | ROMAN GONZALEZ          | LAREDO, TX         | <b>©</b> PENDIENTE |       |
| 9 8 8 | 8GPC00005     | 20/12/2019 11:24 | 78963 - ZX78956JK | JOAQUIN ROMAN HERNANDEZ | LUKEVILLE, AZ      | PROCESADO POR      | × 🔊 👼 |
| 922   | 8GPC00003     | 16/12/2019 18:00 | 78787784 - 23E32  | FIDEL RANGEL            | CALEXICO, CA (03)  | PROCESADO POR      |       |
|       |               |                  |                   | 1 / 1<br>H4 4 1         |                    |                    |       |

AVISO: Una vez validado el manifiesto, este ya no podrá ser editado o eliminado.

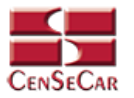

#### AMENDMENT

Cuando el registro ha sido validado exitosamente, la pantalla nos mostrará dos botones nuevos, uno para Amendment y otro para Cancelar el manifiesto.

Damos clic en la opción "Amendment":

|                 | E FECHA<br>22/12/2019 19:08 | TRACTOR           | CHOFER                  | PUERTO DE ENTRADA | ESTATUS                |     |
|-----------------|-----------------------------|-------------------|-------------------------|-------------------|------------------------|-----|
| +               | 22/12/2019 19:08            | 70043 777005414   |                         |                   |                        |     |
|                 |                             | 10402 - 7V104201K | ROMAN GONZALEZ          | LAREDO, TX        | PENDIENTE              | C × |
| 8GPC00005       | 20/12/2019 11:24            | 78963 - ZX78956JK | JOAQUIN ROMAN HERNANDEZ | LUKEVILLE, AZ     | PROCESADO POR<br>ACE   |     |
| 9 8 B 8GPC00003 | 16/12/2019 18:00            | 78787784 - 23E32  | FIDEL RANGEL            | CALEXICO, CA (03) | E PROCESADO POR<br>ACE |     |

Al dar clic se mostrará una ventana emergente con el detalle del manifiesto al cual se desea editar:

| AMENDME                                                                                                    | NT Q                          |
|----------------------------------------------------------------------------------------------------|-------------------------------|
| ¿Está seguro que desea editar el Manifiesto Ma<br>8GPC00005?                                                                                                    | ercancía con Número de Viaje: |
| Detalle                                                                                                    |                               |
| Fecha: 20/12/2019 11:24<br>Tractor: 78963 - ER4354 - DC - US<br>Remolque: -<br>Chofer: JOAQUIN ROMAN HERNANDEZ<br>Puerto Entrada: LUKEVILLE, AZ<br>Numero Entrada:<br>Remitente: ANGEL<br>Consignatario: LUIS<br>Broker: MOISES |                               |
| Aceptar                                                                                                    | Cerrar                        |

Si los datos del manifiesto son correctos, damos clic en Aceptar para continuar.

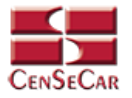

#### CANCELAR

Damos clic en la opción **"Cancelar"** que se muestra al lado izquierdo de la pantalla:

|    | Número Viaje: | Fecha:           | Tractor:          | Chofer:                 | Puerto de Entrada: | ~                    | a +   |
|----|---------------|------------------|-------------------|-------------------------|--------------------|----------------------|-------|
| _  | NÚMERO VIAJE  | FECHA            | TRACTOR           | CHOFER                  | PUERTO DE ENTRADA  | ESTATUS              |       |
| 0. |               | 22/12/2019 19:08 | 78963 - ZX78956JK | ROMAN GONZALEZ          | LAREDO, TX         | <b>©</b> PENDIENTE   | C ×   |
|    | 8GPC00005     | 20/12/2019 11:24 | 78963 - ZX78956JK | JOAQUIN ROMAN HERNANDEZ | LUKEVILLE, AZ      | PROCESADO POR<br>ACE | × 🖻 👼 |
|    | 8GPC00003     | 16/12/2019 18:00 | 78787784 - 23E32  | FIDEL RANGEL            | CALEXICO, CA (03)  | PROCESADO POR        | 👼 🖾 🗙 |

Al dar clic se mostrará una ventana emergente con el detalle del manifiesto al cual se desea cancelar:

|                                                                                                    | CANCELAR MANIFIESTO                                                                                              |
|----------------------------------------------------------------------------------------------------|----------------------------------------------------------------------------------------------------|
| ¿Está seguro que<br>8GPC00005?                                                                                                    | desea cancelar el Manifiesto Mercancía con Número de Viaje:                                                      |
| Fecha: 20/12/<br>Tractor: 78963<br>Remolque: -<br>Chofer: JOAQI<br>Puerto Entrado<br>Numero Entra<br>Remitente: AN<br>Consignataria<br>Broker: MOISE | 2019 11:24<br>- ER4354 - DC - US<br>JIN ROMAN HERNANDEZ<br>a: LUKEVILLE, AZ<br>da: 443543<br>GEL<br>:: LUIS<br>S |
|                                                                                                    | Cancelar Manifiesto Cerrar                                                                                       |

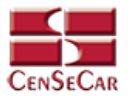

#### ELIMINAR

Para eliminar el manifiesto con mercancía vamos a la opción "Eliminar" al lado derecho de cada registro.

| Induited vidge       Fecha       TRACTOR       CHORE       PUERTO DE ENTRADA       ESTATUS         Image: Contraction vidge       22/12/2019 19:08       78963 - ZX78956JK       ROMAN GONZALEZ       LAREDO, TX       Image: Contraction vidge       Image: Contraction vidge: Contraction vidge: Contraction vidge: Contraction vid                                                                                                    |       | Nicesare Minter | Feelen           | Teaster           | Chains                  | Pueste de Entredeu |                      |       |
|----------------------------------------------------------------------------------------------------|-------|-----------------|------------------|-------------------|-------------------------|--------------------|----------------------|-------|
| NÚMERO VIAJE     FECHA     TRACTOR     CHOFER     PUERTO DE ENTRADA     ESTATUS       Image: Comparison of the state of the state |       | rutilero vidje. | rechd.           | indcior.          | Choler.                 | Poeno de Enirada.  |                      |       |
| <ul> <li>                  22/12/2019 19:08                 78963 - ZX78956JK                 ROMAN GONZALEZ                 LAREDO, TX                 •                 •</li></ul>                                                                                                    |       | NÚMERO VIAJE    | FECHA            | TRACTOR           | CHOFER                  | PUERTO DE ENTRADA  | ESTATUS              |       |
|                                                                                                    | 0     |                 | 22/12/2019 19:08 | 78963 - ZX78956JK | ROMAN GONZALEZ          | LAREDO, TX         |                      |       |
|                                                                                                    | 9 e R | 8GPC00005       | 20/12/2019 11:24 | 78963 - ZX78956JK | JOAQUIN ROMAN HERNANDEZ | LUKEVILLE, AZ      | PROCESADO POR<br>ACE | × 🔊 👼 |
| 🖉 🖉 🕼 8GPC00003 16/12/2019 18:00 78787784 - 23832 FIDEL RANGEL CALEXICO, CA (03) ACE                                                                                                    |       | 8GPC00003       | 16/12/2019 18:00 | 78787784 - 23E32  | FIDEL RANGEL            | CALEXICO, CA (03)  | PROCESADO POR<br>ACE | 👼 🖬 🗙 |

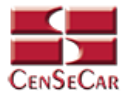

#### IMPRIMIR

Para imprimir el manifiesto, nos posicionamos en la pantalla principal del módulo manifiesto con mercancía, aquí podemos ver la opción **"PDF Manifiesto"** únicamente cuando el manifiesto haya sido validado y cuando se encuentre en alguno de los siguientes Estatus:

- Procesado por ACE
- Cerrado
- Aceptado; Cierre
- Procesado; Cierre
- Llegada Puerto US
- Viaje Liberado

|       | Número Viaje: | Fecha:           | Tractor:          | Chofer:                 | Puerto de Entrada: | ·                      | Q 🛨   |
|-------|---------------|------------------|-------------------|-------------------------|--------------------|------------------------|-------|
| _     | NÚMERO VIAJE  | FECHA            | TRACTOR           | CHOFER                  | PUERTO DE ENTRADA  | ESTATUS                |       |
| 0     |               | 22/12/2019 19:08 | 78963 - ZX78956JK | ROMAN GONZALEZ          | LAREDO, TX         | O PENDIENTE            |       |
| 0 0 0 | 8GPC00005     | 20/12/2019 11:24 | 78963 - ZX78956JK | JOAQUIN ROMAN HERNANDEZ | LUKEVILLE, AZ      | PROCESADO POR<br>ACE   | × 🛛 👼 |
| 0 8 8 | 8GPC00003     | 16/12/2019 18:00 | 78787784 - 23E32  | FIDEL RANGEL            | CALEXICO, CA (03)  | E PROCESADO POR<br>ACE | 👼 🖬 🗙 |
|       |               |                  |                   | 1 / 1                   |                    |                        |       |

Para realizar la Impresión 7533, es necesario habilitarla en nuestro manifiesto; si la opción se encuentra habilitada, la pantalla principal del módulo nos mostrara la opción **"Impresión 7533"**.

| MÓDULO CO | ON MERCANCÍA  |                  |                   |                         |                    |                      |       |
|-----------|---------------|------------------|-------------------|-------------------------|--------------------|----------------------|-------|
|           | Número Viaje: | Fecha:           | Tractor:          | Chofer:                 | Puerto de Entrada: |                      | a 🛨   |
|           | NÚMERO VIAJE  | FECHA            | TRACTOR           | CHOFER                  | PUERTO DE ENTRADA  | ESTATUS              |       |
| 0         |               | 22/12/2019 19:08 | 78963 - ZX78956JK | ROMAN GONZALEZ          | LAREDO, TX         | PENDIENTE            |       |
|           | 8GPC00005     | 20/12/2019 11:24 | 78963 - ZX78956JK | JOAQUIN ROMAN HERNANDEZ | LUKEVILLE, AZ      | PROCESADO POR        |       |
| 008       | 8GPC00003     | 16/12/2019 18:00 | 78787784 - 23E32  | FIDEL RANGEL            | CALEXICO, CA (03)  | PROCESADO POR<br>ACE | 👼 🖬 🗙 |
|           |               |                  |                   |                         |                    |                      |       |

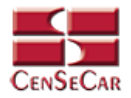

### CAPTURA DE MANIFIESTO VACÍO

En el menú, seleccionamos la opción "Captura", seguido de "Manifiesto" y después "Vacío".

|        |                | 🔰 🚨 U                 | Isuario   Tipo de | rio   Tipo de Usuario   Transportista [SCAC] |                 |  |
|--------|----------------|-----------------------|-------------------|----------------------------------------------|-----------------|--|
| Inicio | + Captura + De | atos Transportistas + | + Transportista   | + Reportes                                   | + Administrador |  |
|        | Manifiesto     | Con Mercancía         |                   |                                              |                 |  |
|        |                | Vacío                 |                   |                                              |                 |  |
|        |                | Split                 |                   |                                              |                 |  |
|        |                |                       |                   |                                              |                 |  |

A continuación, se mostrará un listado con los datos de todos los registros.

| DULO | /ACÍO           |                     |               |                |                              |                 |                           |          |
|------|-----------------|---------------------|---------------|----------------|------------------------------|-----------------|---------------------------|----------|
|      | Número Viaje:   | Fecha:              | Tractor:      | Remolque:      | Chofer:                      | Puerto Entrada: |                           |          |
| _    | NÚMERO<br>VIAJE | FECHA               | TRACTOR       | REMOLQUE       | CHOFER                       | PUERTO ENTRADA  | ESTATUS                   |          |
|      | TPHA00006       | 20/12/2019<br>18:02 | C925 - 378EWL | 13558 - 128XXB | ALEJANDRA ISABEL REYES SALAS | LAREDO, TX      | PROCESADO<br>POR ACE      | 8        |
|      | TPHA00005       | 20/12/2019<br>18:57 | C925 - 378EWL | 13558 - 128XXB | ALEJANDRA ISABEL REYES SALAS | LAREDO, TX      | PROCESADO<br>POR ACE      | <b>.</b> |
| 0    |                 | 21/12/2019 11:24    | 779 - 789SAD  | 13558 - 128XXB | ALBERTO RENE LLORENTZ        | LAREDO, TX      | O PENDIENTE               |          |
|      | TPHA00003       | 17/12/2019 18:23    | C925 - 378EWL | 13558 - 128XXB | ALBERTO RENE LLORENTZ        | LAREDO, TX      | PROCESADO;<br>CIERRE      | -        |
|      | TPHA00002       | 17/12/2019 18:19    | C925 - 378EWL | 182 - 792XBF   | ALEJANDRA ISABEL REYES SALAS | LAREDO, TX      | 認<br>PROCESADO;<br>CIERRE |          |

La siguiente pantalla cuenta con algunas funcionalidades. Ver apéndice 1.

Central de Servicios de Carga de Nuevo Laredo

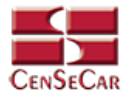

#### AGREGAR

Para dar de alta un registro tendrá que dar clic en la opción **"Agregar"** que aparece al lado derecho de la pantalla.

|   | Número Viaje:   | Fecha:              | Tractor:      | Remolque:      | Chofer:                      | Puerto Entrada: | ~                          | Q +      |
|---|-----------------|---------------------|---------------|----------------|------------------------------|-----------------|----------------------------|----------|
| _ | NÚMERO<br>VIAJE | FECHA               | TRACTOR       | REMOLQUE       | CHOFER                       | PUERTO ENTRADA  | ESTATUS                    | _        |
|   | TPHA00006       | 20/12/2019<br>18:02 | C925 - 378EWL | 13558 - 128XXB | ALEJANDRA ISABEL REYES SALAS | LAREDO, TX      | II<br>PROCESADO<br>POR ACE | <b>a</b> |
|   | TPHA00005       | 20/12/2019<br>18:57 | C925 - 378EWL | 13558 - 128XXB | ALEJANDRA ISABEL REYES SALAS | LAREDO, TX      | PROCESADO<br>POR ACE       | <b>.</b> |
| 0 |                 | 21/12/2019 11:24    | 779 - 789SAD  | 13558 - 128XXB | ALBERTO RENE LLORENTZ        | LAREDO, TX      |                            |          |
|   | TPHA00003       | 17/12/2019 18:23    | C925 - 378EWL | 13558 - 128XXB | ALBERTO RENE LLORENTZ        | LAREDO, TX      | PROCESADO;<br>CIERRE       | <b>.</b> |
|   | TPHA00002       | 17/12/2019 18:19    | C925 - 378EWL | 182 - 792XBF   | ALEJANDRA ISABEL REYES SALAS | LAREDO, TX      | PROCESADO;<br>CIERRE       | <b>.</b> |

A continuación, se mostrará la forma de captura con los campos requeridos para un nuevo registro.

| CENSECAR                   |                                 | MÓDULO CON ME                              | RCANCÍA                      |                 | 8 |
|----------------------------|---------------------------------|--------------------------------------------|------------------------------|-----------------|---|
|                            |                                 | Número Viaje:   Es                         | tatus:                       |                 |   |
| Datos Generales            |                                 |                                            |                              |                 |   |
| * Tractor: Buscar el Tract | or                              |                                            | i                            |                 |   |
| * Chofer: Buscar el Chof   | er                              |                                            | i                            |                 |   |
|                            |                                 |                                            |                              |                 |   |
| * Calle:                   | E SE DIRIGE I DATOS DEL I GERTO | * Número:                                  |                              | * Ciudad:       |   |
| * Estado:                  | Selecciona una opción 🔽         | * C.P.:                                    |                              |                 |   |
| * Puerto de Entrada:       | Selecciona una opción           | × * Fecha:                                 | 22/12/2019                   | * Hora: 19 : 14 |   |
|                            |                                 | Los campos marcados con un (*<br>Grabar Co | ) son obligatorios.<br>arrar |                 |   |

**NOTA:** Los campos marcados con un \* son obligatorios.

**AVISO**: En los campos Tractor y Chofer se puede escribir y el sistema buscará la información desde los catálogos previamente guardados, para así facilitar el llenado de la información. Otra forma de capturar esta información es dando clic en la opción **"Más Información"**, para saber cómo funciona <u>Ver apéndice</u> <u>3</u>.

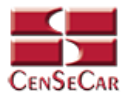

#### EDITAR

Para editar el manifiesto vamos a la opción "Editar" al lado derecho de cada registro.

La opción "**Editar**" sirve para realizar alguna modificación reemplazando los datos existentes por nuevos, o bien, simplemente para consultar la información que contiene cada registro.

|   | Número Viaje:   | Fecha:              | Tractor:      | Remolque:      | Chofer:                      | Puerto Entrada: | × 1                  | ۹ +     |
|---|-----------------|---------------------|---------------|----------------|------------------------------|-----------------|----------------------|---------|
| _ | NÚMERO<br>VIAJE | FECHA               | TRACTOR       | REMOLQUE       | CHOFER                       | PUERTO ENTRADA  | ESTATUS              |         |
|   | TPHA00006       | 20/12/2019<br>18:02 | C925 - 378EWL | 13558 - 128XXB | ALEJANDRA ISABEL REYES SALAS | LAREDO, TX      | PROCESADO<br>POR ACE |         |
|   | TPHA00005       | 20/12/2019<br>18:57 | C925 - 378EWL | 13558 - 128XXB | ALEJANDRA ISABEL REYES SALAS | LAREDO, TX      | PROCESADO<br>POR ACE |         |
| 0 |                 | 21/12/2019 11:24    | 779 - 789SAD  | 13558 - 128XXB | ALBERTO RENE LLORENTZ        | LAREDO, TX      |                      | X       |
|   | TPHA00003       | 17/12/2019 18:23    | C925 - 378EWL | 13558 - 128XXB | ALBERTO RENE LLORENTZ        | LAREDO, TX      | PROCESADO;<br>CIERRE | <b></b> |
|   | TPHA00002       | 17/12/2019 18:19    | C925 - 378EWL | 182 - 792XBF   | ALEJANDRA ISABEL REYES SALAS | LAREDO, TX      | PROCESADO;<br>CIERRE |         |

Al dar clic, nos mostrará la forma de captura con los datos del registro seleccionado.

| CENSECAR            |                       |                             | MÓDULO V               | ACÍO                  |                  | 8 |
|---------------------|-----------------------|-----------------------------|------------------------|-----------------------|------------------|---|
|                     |                       | Nú                          | mero Viaje:   Estatu   | S: PENDIENTE          |                  |   |
| – Datos Generale    | s                     |                             |                        |                       |                  |   |
| * Tractor: 779 - 78 | 9SAD - BCN - MX       |                             |                        | i                     |                  |   |
| * Chofer: ALBERT    | D RENE LLORENTZ       |                             |                        | i                     |                  |   |
| DOMICILIO LIACIA    |                       |                             |                        |                       |                  |   |
| * Call              | e: SAN BERNARDO       | IOS DEL FUERIO (FECHA T HOR | * Número:              | 1123                  | * Ciudad: LAREDO |   |
| * Estad             | D: TEXAS              |                             | * C.P.:                | 78045                 |                  |   |
| * Puerto Entrad     | a: LAREDO, TX         |                             | • Fecha:               | 21/12/2019            | * Hora: 11 : 24  |   |
| Remolque: 13558     | - 128XXB              |                             |                        |                       | Remolaue         |   |
| Material de         | Tráfico Internacional |                             |                        |                       |                  |   |
|                     |                       | Los                         | campos marcados con un | i (*) son obligatoric | DS.              |   |
|                     |                       | Va                          | lidar Grabar           | Cerrar                |                  |   |
|                     |                       |                             |                        |                       |                  |   |
|                     |                       |                             |                        |                       |                  |   |
|                     |                       |                             |                        |                       |                  |   |
|                     |                       |                             |                        |                       |                  |   |
|                     |                       |                             |                        |                       |                  |   |

AVISO: Para saber más sobre la opción "Más Información" Ver apéndice 3.

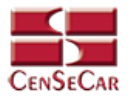

#### VALIDAR

#### Dentro de la pantalla de captura:

Una vez realizada la captura de los datos usted podrá guardar el manifiesto para que sea validado más tarde o dar clic en la opción **"Validar"**.

| CENSE      | Car          |                    |                           | MÓDULO V               | ACÍO               |                  | 8 |
|------------|--------------|--------------------|---------------------------|------------------------|--------------------|------------------|---|
|            |              |                    | Nú                        | mero Viaje:   Estatus  | : PENDIENTE        | El               |   |
| -Datos Ger | nerales –    |                    |                           |                        |                    |                  |   |
| * Tractor: | 779 - 789S   | AD - BCN - MX      |                           |                        | i                  |                  |   |
| * Chofer:  | ALBERTO R    | ENE LLORENTZ       |                           |                        | i                  |                  |   |
| DOMICIUO   |              |                    |                           |                        |                    |                  |   |
| DOMICIEIO  | * Calle:     | SAN BERNARDO       | S DEL TOLKTO (FECHA T HOM | * Número:              | 1123               | * Ciudad: LAREDO |   |
|            | * Estado:    | TEXAS              | $\sim$                    | * C.P.:                | 78045              |                  |   |
| * Puerto   | Entrada:     | LAREDO, TX         | $\sim$                    | * Fecha:               | 21/12/2019         | * Hora: 11 : 24  |   |
| Remolque:  | 13558 - 1    | 28XXB              |                           |                        | i                  | Remolque         |   |
| Mate       | erial de Trá | fico Internacional |                           |                        |                    |                  |   |
|            |              |                    | 105                       | campos marcados con un | (*) son obligatori | 05               |   |
|            |              |                    | 103                       | lidan                  |                    |                  |   |
|            |              |                    | Val                       | Grabar                 | Cerrai             |                  |   |
|            |              |                    |                           |                        |                    |                  |   |
|            |              |                    |                           |                        |                    |                  |   |
|            |              |                    |                           |                        |                    |                  |   |
|            |              |                    |                           |                        |                    |                  |   |

#### En la pantalla principal del módulo de datos manifiesto vacío:

Al momento de estar listo el manifiesto con todos los datos requeridos, podemos proceder a validarlo desde esta pantalla principal del módulo dando clic en la opción **"Validar"** situado a la izquierda.

| MODULO | VACIO           |                     |               |                |                              |                 | and the second            |          |
|--------|-----------------|---------------------|---------------|----------------|------------------------------|-----------------|---------------------------|----------|
|        | Número Viaje:   | Fecha:              | Tractor:      | Remolque:      | Chofer:                      | Puerto Entrada: | ~                         | Q +      |
| _      | NÚMERO<br>VIAJE | FECHA               | TRACTOR       | REMOLQUE       | CHOFER                       | PUERTO ENTRADA  | ESTATUS                   | _        |
|        | TPHA00006       | 20/12/2019<br>18:02 | C925 - 378EWL | 13558 - 128XXB | ALEJANDRA ISABEL REYES SALAS | LAREDO, TX      | E<br>PROCESADO<br>POR ACE | <b>.</b> |
|        | TPHA00005       | 20/12/2019<br>18:57 | C925 - 378EWL | 13558 - 128XXB | ALEJANDRA ISABEL REYES SALAS | LAREDO, TX      | PROCESADO<br>POR ACE      | <b>a</b> |
| 0      |                 | 21/12/2019 11:24    | 779 - 789SAD  | 13558 - 128XXB | ALBERTO RENE LLORENTZ        | LAREDO, TX      | O PENDIENTE               |          |
|        | TPHA00003       | 17/12/2019 18:23    | C925 - 378EWL | 13558 - 128XXB | ALBERTO RENE LLORENTZ        | LAREDO, TX      | PROCESADO;<br>CIERRE      | <b>.</b> |
|        | TPHA00002       | 17/12/2019 18:19    | C925 - 378EWL | 182 - 792XBF   | ALEJANDRA ISABEL REYES SALAS | LAREDO, TX      | PROCESADO;<br>CIERRE      | <b>1</b> |
|        |                 |                     |               | 1 / 1          |                              |                 |                           |          |

AVISO: Una vez validado el manifiesto, este ya no podrá ser editado o eliminado.

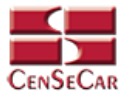

#### AMENDMENT

Cuando el registro ha sido validado exitosamente, la pantalla nos mostrará dos botones nuevos, uno para Amendment y otro para Cancelar el manifiesto.

Damos clic en la opción "Amendment":

| MÓDULO V | /ACÍO           |                     |               |                |                              |                 |                      |          |
|----------|-----------------|---------------------|---------------|----------------|------------------------------|-----------------|----------------------|----------|
|          | Número Viaje:   | Fecha:              | Tractor:      | Remolque:      | Chofer:                      | Puerto Entrada: | ~                    | Q +      |
| ł        | NÚMERO<br>VIAJE | FECHA               | TRACTOR       | REMOLQUE       | CHOFER                       | PUERTO ENTRADA  | ESTATUS              |          |
|          | TPHA00006       | 20/12/2019<br>18:02 | C925 - 378EWL | 13558 - 128XXB | ALEJANDRA ISABEL REYES SALAS | LAREDO, TX      | PROCESADO<br>POR ACE | <b>.</b> |
|          | TPHA00005       | 20/12/2019<br>18:57 | C925 - 378EWL | 13558 - 128XXB | ALEJANDRA ISABEL REYES SALAS | LAREDO, TX      | PROCESADO<br>POR ACE | <b>B</b> |
| 0        |                 | 21/12/2019 11:24    | 779 - 789SAD  | 13558 - 128XXB | ALBERTO RENE LLORENTZ        | LAREDO, TX      |                      |          |
|          | TPHA00003       | 17/12/2019 18:23    | C925 - 378EWL | 13558 - 128XXB | ALBERTO RENE LLORENTZ        | LAREDO, TX      | PROCESADO;<br>CIERRE |          |
|          | TPHA00002       | 17/12/2019 18:19    | C925 - 378EWL | 182 - 792XBF   | ALEJANDRA ISABEL REYES SALAS | LAREDO, TX      | PROCESADO;<br>CIERRE | <b>B</b> |
|          |                 |                     |               | 1 / 1<br> ++   |                              |                 |                      |          |

Al dar clic se mostrará una ventana emergente con el detalle del manifiesto al cual se desea editar:

|                                                                                                    | AMENDMENT                                             | 8      |
|----------------------------------------------------------------------------------------------------|-------------------------------------------------------|--------|
| ¿Está seguro que desea ec<br>TPHA00006?                                                                                      | ditar el Manifiesto Mercancía con Número de V         | /iaje: |
| Fecha: 20/12/2019 18:0<br>Tractor: C925 - 378EWL<br>Remolque: 13558 - 128X<br>Chofer: ALEJANDRA ISA<br>Puerto Entrada: LARED | )2<br>L - COA - MX<br>(XB<br>BEL REYES SALAS<br>O, TX |        |
|                                                                                                    | Aceptar Cerrar                                        |        |

Si los datos del manifiesto son correctos, damos clic en Aceptar para continuar.

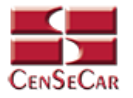

#### CANCELAR

Damos clic en la opción **"Cancelar"** que se muestra al lado izquierdo de la pantalla:

| MÓDULO | /ACÍO           |                     |               |                                                  |                              |                 |                      |     |
|--------|-----------------|---------------------|---------------|--------------------------------------------------|------------------------------|-----------------|----------------------|-----|
|        | Número Viaje:   | Fecha:              | Tractor:      | Remolque:                                        | Chofer:                      | Puerto Entrada: | ~                    | Q + |
| -      | NÚMERO<br>VIAJE | FECHA               | TRACTOR       | REMOLQUE                                         | CHOFER                       | PUERTO ENTRADA  | ESTATUS              |     |
|        | TPHA00006       | 20/12/2019<br>18:02 | C925 - 378EWL | 13558 - 128XXB                                   | ALEJANDRA ISABEL REYES SALAS | LAREDO, TX      | PROCESADO<br>POR ACE |     |
|        | TPHA00005       | 20/12/2019<br>18:57 | C925 - 378EWL | 13558 - 128XXB                                   | ALEJANDRA ISABEL REYES SALAS | LAREDO, TX      | PROCESADO<br>POR ACE |     |
| 0      |                 | 21/12/2019 11:24    | 779 - 789SAD  | 13558 - 128XXB                                   | ALBERTO RENE LLORENTZ        | LAREDO, TX      | <b>O</b> PENDIENTE   |     |
|        | TPHA00003       | 17/12/2019 18:23    | C925 - 378EWL | 13558 - 128XXB                                   | ALBERTO RENE LLORENTZ        | LAREDO, TX      | PROCESADO;<br>CIERRE |     |
|        | TPHA00002       | 17/12/2019 18:19    | C925 - 378EWL | 182 - 792XBF                                     | ALEJANDRA ISABEL REYES SALAS | LAREDO, TX      | PROCESADO;<br>CIERRE |     |
|        |                 |                     |               | 1 / 1<br> 44 4 > >>>>>>>>>>>>>>>>>>>>>>>>>>>>>>> |                              |                 |                      |     |

Al dar clic se mostrará una ventana emergente con el detalle del manifiesto al cual se desea cancelar:

| stá seguro que desea cancelar el Manifiesto Mercancía con Número de Viaje:<br>HA00006?<br>actor: C925 - 378EWL - COA - MX<br>emolque: 13558 - 128XXB<br>hofer: ALEJANDRA ISABEL REYES SALAS<br>ierto Entrada: LAREDO, TX | ×. |
|----------------------------------------------------------------------------------------------------|----|
| echa: 20/12/2019 18:02<br>actor: C925 - 378EWL - COA - MX<br>molque: 13558 - 128XXB<br>hofer: ALEJANDRA ISABEL REYES SALAS<br>herto Entrada: LAREDO, TX                                                                  |    |
| actor: C925 - 378EWL - COA - MX<br>molque: 13558 - 128XXB<br>hofer: ALEJANDRA ISABEL REYES SALAS<br>ierto Entrada: LAREDO, TX                                                                                            |    |
| hofer: ALEJANDRA ISABEL REYES SALAS<br>Herto Entrada: LAREDO, TX                                                                                                    |    |
| ierto Entrada: LAREDO, TX                                                                                                    |    |
|                                                                                                    |    |
|                                                                                                    |    |
| Cancelar Manifiesto Cerrar                                                                                                    |    |
|                                                                                                    |    |

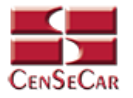

#### ELIMINAR

Para eliminar el manifiesto vacío vamos a la opción "Eliminar" al lado derecho de cada registro.

|   | Número Viaje:   | Fecha: Tra          | actor:        | Remolque       | Chofer:                      | Puerto Entrada: | ~                    | Q +      |
|---|-----------------|---------------------|---------------|----------------|------------------------------|-----------------|----------------------|----------|
| _ | NÚMERO<br>VIAJE | FECHA               | TRACTOR       | REMOLQUE       | CHOFER                       | PUERTO ENTRADA  | ESTATUS              | _        |
|   | TPHA00006       | 20/12/2019<br>18:02 | C925 - 378EWL | 13558 - 128XXB | ALEJANDRA ISABEL REYES SALAS | LAREDO, TX      | PROCESADO<br>POR ACE |          |
|   | TPHA00005       | 20/12/2019<br>18:57 | C925 - 378EWL | 13558 - 128XXB | ALEJANDRA ISABEL REYES SALAS | LAREDO, TX      | PROCESADO<br>POR ACE |          |
| 0 |                 | 21/12/2019 11:24    | 779 - 789SAD  | 13558 - 128XXB | ALBERTO RENE LLORENTZ        | LAREDO, TX      |                      | C ×      |
|   | TPHA00003       | 17/12/2019 18:23    | C925 - 378EWL | 13558 - 128XXB | ALBERTO RENE LLORENTZ        | LAREDO, TX      | PROCESADO;<br>CIERRE | <b>.</b> |
|   | TPHA00002       | 17/12/2019 18:19    | C925 - 378EWL | 182 - 792XBF   | ALEJANDRA ISABEL REYES SALAS | LAREDO, TX      | PROCESADO;<br>CIERRE |          |

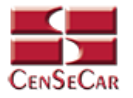

#### IMPRIMIR

Para imprimir el manifiesto, nos posicionamos en la pantalla principal del módulo manifiesto vacío, aquí podemos ver la opción **"PDF Manifiesto"** únicamente cuando el manifiesto haya sido validado y cuando se encuentre en alguno de los siguientes Estatus:

- Procesado por ACE
- Cerrado
- Aceptado; Cierre
- Procesado; Cierre
- Llegada Puerto US
- Viaje Liberado

| MÓDULO | /ACÍO           |                     |               |                |                              |                 |                      |          |
|--------|-----------------|---------------------|---------------|----------------|------------------------------|-----------------|----------------------|----------|
|        | Número Viaje:   | Fecha:              | Tractor:      | Remolque:      | Chofer:                      | Puerto Entrada: | ~                    | Q +      |
|        | NÚMERO<br>VIAJE | FECHA               | TRACTOR       | REMOLQUE       | CHOFER                       | PUERTO ENTRADA  | ESTATUS              | -        |
|        | TPHA00006       | 20/12/2019<br>18:02 | C925 - 378EWL | 13558 - 128XXB | ALEJANDRA ISABEL REYES SALAS | LAREDO, TX      | PROCESADO<br>POR ACE |          |
|        | TPHA00005       | 20/12/2019<br>18:57 | C925 - 378EWL | 13558 - 128XXB | ALEJANDRA ISABEL REYES SALAS | LAREDO, TX      | PROCESADO<br>POR ACE | <b>.</b> |
| 0      |                 | 21/12/2019 11:24    | 779 - 789SAD  | 13558 - 128XXB | ALBERTO RENE LLORENTZ        | LAREDO, TX      |                      |          |
|        | TPHA00003       | 17/12/2019 18:23    | C925 - 378EWL | 13558 - 128XXB | ALBERTO RENE LLORENTZ        | LAREDO, TX      | PROCESADO;<br>CIERRE | <b>.</b> |
|        | TPHA00002       | 17/12/2019 18:19    | C925 - 378EWL | 182 - 792XBF   | ALEJANDRA ISABEL REYES SALAS | LAREDO, TX      | PROCESADO;<br>CIERRE |          |
|        |                 |                     |               |                |                              |                 |                      |          |

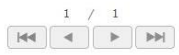

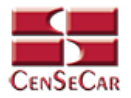

### **CAPTURA DE MANIFIESTO SPLIT**

En el menú, seleccionamos la opción "Captura", seguido de "Manifiesto" y después "Split".

|        |            |         | 4              | Usuari | o   Tipo de | Usuario   Trai | nsportista [SCAC] |   |  |
|--------|------------|---------|----------------|--------|-------------|----------------|-------------------|---|--|
| Inicio | + Captura  | + Datos | Transportistas | + Tra  | nsportista  | + Reportes     | + Administrador   | ወ |  |
|        | Manifiesto | >       | Con Mercancía  |        |             |                |                   |   |  |
|        |            |         | Vacío          |        |             |                |                   |   |  |
|        |            |         | Split          |        |             |                |                   |   |  |
|        |            |         |                |        |             |                |                   |   |  |

A continuación, se mostrará un listado con los datos de todos los registros.

La siguiente pantalla cuenta con algunas funcionalidades. Ver apéndice 1.

| NSECAR          |                  |                      |                | Inicio + Captura | + Datos Transpor  | tistas + Transpor          | ipo de Usuario   1<br>tista + Reportes | fransportista [SCA<br>+ Administra | dor Ů |
|-----------------|------------------|----------------------|----------------|------------------|-------------------|----------------------------|----------------------------------------|------------------------------------|-------|
| ÓDULO SPLIT     |                  | _                    |                |                  | _                 |                            |                                        |                                    |       |
| Número Viaje:   | Fecha:           | Número de Entrada:   | Ciudad Origen: | Broker:          | Tractor:          | Chofer:                    | Puerto de Entrada:                     |                                    | · 00  |
| NÚMERO<br>VIAJE | FECHA            | NÚMERO DE<br>ENTRADA | CIUDAD ORIGEN  | BROKER           | TRACTOR           | CHOFER ^                   | PUERTO DE<br>ENTRADA                   | ESTATUS                            |       |
|                 | 20/12/2019 17:13 |                      |                |                  | BG546 - 546T54    | JOAQUIN ROMAN<br>HERNANDEZ | NACO, AZ                               | O PENDIENTE                        |       |
|                 | 22/12/2019 21:13 | 32R43R43             | MONTERREY      | GERARDO          | 78963 - ZX78956JK | ROMAN GONZALEZ             | EAGLE PASS, TX                         | O PENDIENTE                        |       |
|                 |                  |                      |                | 1 / 1            |                   |                            |                                        |                                    |       |
|                 |                  |                      |                |                  |                   |                            |                                        |                                    |       |

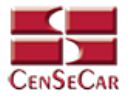

#### AGREGAR

Para dar de alta un registro tendrá que dar clic en la opción **"Agregar"** que aparece al lado derecho de la pantalla.

| Número Viaje:   | Fecha:           | Número de Entrada:   | Ciudad Origen: | Broker: | Tractor:          | Chofer:                    | Puerto de Entrada:   | I           | ~ 0 |
|-----------------|------------------|----------------------|----------------|---------|-------------------|----------------------------|----------------------|-------------|-----|
| NÚMERO<br>VIAJE | FECHA            | NÚMERO DE<br>ENTRADA | CIUDAD ORIGEN  | BROKER  | TRACTOR           | CHOFER ^                   | PUERTO DE<br>ENTRADA | ESTATUS     |     |
|                 | 20/12/2019 17:13 | 1                    |                |         | BG546 - 546T54    | JOAQUIN ROMAN<br>HERNANDEZ | NACO, AZ             |             |     |
|                 | 22/12/2019 21:13 | 32R43R43             | MONTERREY      | GERARDO | 78963 - ZX78956JK | ROMAN GONZALEZ             | EAGLE PASS, TX       | O PENDIENTE |     |

A continuación, se mostrará la forma de captura con los campos requeridos para un nuevo registro.

| CENSECAR                   |                                         | MÓDULO SPLIT                                                      |                            | 8 |
|----------------------------|-----------------------------------------|-------------------------------------------------------------------|----------------------------|---|
|                            |                                         | Número Viaje:   Estatus:                                          |                            |   |
| Datos Generales            |                                         |                                                                   |                            |   |
| * Tractor: Buscar el Tract | or                                      | Sin Asignar: 🔲 (309 Only)                                         | * Cerrar Shipment: 🔲 (353) |   |
| * Chofer: Buscar el Chof   | er                                      | * Viaje: 🗌 (358 Only)                                             |                            |   |
|                            | E SE DIRIGE Y DATOS DEL PUERTO (FECHA Y | HORA ESTIMADA DE ARRIBO)                                          |                            |   |
| * Calle:                   | (                                       | * Número:                                                         | * Ciudad:                  |   |
| * Estado:                  | Selecciona una opción 🔽                 | * C.P.:                                                           |                            |   |
| * Puerto de Entrada:       | Selecciona una opción                   | * Fecha: 22/12/2019                                               | * Hora: 21 : 17            |   |
|                            |                                         | Los campos marcados con un (°) son obligatorios.<br>Grabar Cerrar |                            |   |

**NOTA:** Los campos marcados con un \* son obligatorios.

**AVISO**: En los campos Tractor y Chofer se puede escribir y el sistema buscará la información desde los catálogos previamente guardados, para así facilitar el llenado de la información. Otra forma de capturar esta información es dando clic en la opción **"Más Información"**, para saber cómo funciona <u>Ver apéndice</u> <u>3</u>.

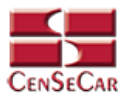

#### EDITAR

Para editar el manifiesto vamos a la opción "Editar" al lado derecho de cada registro.

La opción "Editar" sirve para realizar alguna modificación reemplazando los datos existentes por nuevos, o bien, simplemente para consultar la información que contiene cada registro.

| ) SPLIT         |                  |                      |                | -       |                   | _                          | _                    |                    |              |
|-----------------|------------------|----------------------|----------------|---------|-------------------|----------------------------|----------------------|--------------------|--------------|
| Número Viaje:   | Fecha:           | Número de Entrada:   | Ciudad Origen: | Broker: | Tractor:          | Chofer:                    | Puerto de Entrada:   |                    | ~ <b>@</b> Q |
| NÚMERO<br>VIAJE | FECHA            | NÚMERO DE<br>ENTRADA | CIUDAD ORIGEN  | BROKER  | TRACTOR           | CHOFER ^                   | PUERTO DE<br>ENTRADA | ESTATUS            | Ŧ            |
|                 | 20/12/2019 17:13 |                      |                |         | BG546 - 546T54    | JOAQUIN ROMAN<br>HERNANDEZ | NACO, AZ             |                    |              |
|                 | 22/12/2019 21:13 | 32R43R43             | MONTERREY      | GERARDO | 78963 - ZX78956JK | ROMAN GONZALEZ             | EAGLE PASS, TX       | <b>O</b> PENDIENTE |              |

Al dar clic, nos mostrará la forma de captura con los datos del registro seleccionado.

En esta pantalla nos permite adicionar entradas a nuestro manifiesto, lo único que tenemos que hacer es llenar los datos de:

- Información del remitente, consignatario y remolque
- Información del manifiesto •

Después de llenar la información necesaria, damos clic en la opción "Adicionar" para que la entrada quede guardada en nuestro manifiesto. Esta entrada podrá reflejarse en Detalle de Entradas.

| CENSECAR                              |                                                               |                                    | MÓDULO CON MER                 | RCANCÍA                                    |                                                                                          |              |  |
|---------------------------------------|---------------------------------------------------------------|------------------------------------|--------------------------------|--------------------------------------------|------------------------------------------------------------------------------------------|--------------|--|
|                                       |                                                               |                                    | Número Viaje:   Estatus: P     | endiente                                   |                                                                                          |              |  |
| Datos Generales                       |                                                               |                                    |                                |                                            |                                                                                          |              |  |
| Tractor: 78963 - zx78956jk - AGU - MX |                                                               | i                                  |                                |                                            |                                                                                          |              |  |
| Chofer: ROMAN GONZALEZ                |                                                               | 1                                  |                                |                                            |                                                                                          |              |  |
| OMICILIO HACIA DONDE SE DIRIGE Y DAT  | DS DEL PUERTO (FECHA Y HOR                                    | RA ESTIMADA DE ARRIBO)             |                                |                                            |                                                                                          |              |  |
| *Calle: CRC                           | SSROADS                                                       |                                    | * Númerc                       | a: 484                                     | * Cludad: LARED                                                                          | ×0           |  |
| * Estado: TEX                         | AS                                                            | 0                                  | • C.P                          | 85858                                      |                                                                                          |              |  |
| * Puerto de Entrada: LAR              | EDO, TX                                                       |                                    | * Fecho                        | a: 22/12/2019                              | * Hora: 19                                                                               | : 08         |  |
| FORMACIÓN DEL REMITENTE, CONSIGNA     | TARIO Y REMOLQUE                                              |                                    |                                |                                            |                                                                                          |              |  |
| Remolque: Buscar el Remolque          |                                                               | Remolque                           |                                |                                            |                                                                                          |              |  |
| Remittente: Buscar el Remittente      | i                                                             | Consignatario: Buscar el Consignat | ario                           | i                                          |                                                                                          |              |  |
| * Número                              | * Descripción:<br>* Unid. Peso: S<br>de Entrada / BL :: PRLM: | elecciona una opción 🔽             |                                | * Peso Net.<br>* Unid. Empaque<br>* Broker | C Buscar el Unidad Empaque           Buscar el Unidad Empaque           Buscar el Broker |              |  |
|                                       |                                                               |                                    | Los campos marcados con un (*) | son obligatorios.                          |                                                                                          |              |  |
|                                       |                                                               | Adiciona                           | r Validar G                    | Grabar Cerrar                              |                                                                                          |              |  |
| ntradas                               |                                                               |                                    |                                |                                            |                                                                                          |              |  |
| Detalle Entradas                      |                                                               |                                    |                                |                                            |                                                                                          |              |  |
| CIUDAD ORIGEN                         | REMOLQUE                                                      | REMITENTE                          | CONSIGNATARIO                  | BL                                         | BROKER                                                                                   | MERCANCIA    |  |
| Invlación                             |                                                               |                                    |                                |                                            |                                                                                          |              |  |
| Detalle Tripulación                   |                                                               |                                    |                                |                                            |                                                                                          |              |  |
| NOMBE                                 |                                                               | SECULINDO NOMBRE                   |                                | ABELLIDOR                                  |                                                                                          | NACIONALIDAD |  |
| NUMBRE                                |                                                               | SCOUNDO NOMBRE                     |                                | AFCLIDOS                                   |                                                                                          |              |  |

Podemos agregar también la tripulación que tendrá este manifiesto.

NOTA: Para ver cómo funcionan las Tablas de Detalle Ver apéndice 2.

AVISO: Para saber más sobre la opción "Más Información" Ver apéndice 3.

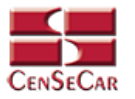

#### VALIDAR

#### En la pantalla principal del módulo de datos manifiesto split:

Al momento de estar listo el manifiesto con todos los datos requeridos, podemos proceder a validarlo desde esta pantalla principal del módulo dando clic en la opción **"Validar Entradas"** situada a la derecha.

| MÓDULO SPLIT    |                  |                      |                |         |                   |                            |                      |                    |                                                                                                    |
|-----------------|------------------|----------------------|----------------|---------|-------------------|----------------------------|----------------------|--------------------|----------------------------------------------------------------------------------------------------|
| Número Viaje:   | Fecha:           | Número de Entrada:   | Ciudad Origen: | Broker: | Tractor:          | Chofer:                    | Puerto de Entrada:   |                    | Sector 10 and 10 and |
| NÚMERO<br>VIAJE | FECHA            | NÚMERO DE<br>ENTRADA | CIUDAD ORIGEN  | BROKER  | TRACTOR           | CHOFER ^                   | PUERTO DE<br>ENTRADA | ESTATUS            | Validar Entradas                                                                                                    |
|                 | 20/12/2019 17:13 |                      |                |         | BG546 - 546T54    | JOAQUIN ROMAN<br>HERNANDEZ | NACO, AZ             | <b>O</b> PENDIENTE |                                                                                                    |
|                 | 22/12/2019 21:13 | 32R43R43             | MONTERREY      | GERARDO | 78963 - ZX78956JK | ROMAN GONZALEZ             | EAGLE PASS, TX       |                    |                                                                                                    |
|                 |                  |                      |                |         |                   |                            |                      |                    |                                                                                                    |

Al dar clic se abre una ventana emergente que te va a solicitar el número de entrada que deseas validar, y te mostrará los manifiestos relacionados, si estos datos son correctos, damos clic en la opción **"Validar"**.

| V                                    | ALIDAR ENTRA                                          | DAS DE MAN                                                                               | NIFIESTO                                                                                                    | ) SPLIT                                                                                                    |                                                                                                    |                                                                                                    |                                                                                                    |                                                                                                    |
|--------------------------------------|-------------------------------------------------------|------------------------------------------------------------------------------------------|----------------------------------------------------------------------------------------------------|----------------------------------------------------------------------------------------------------|----------------------------------------------------------------------------------------------------|----------------------------------------------------------------------------------------------------|----------------------------------------------------------------------------------------------------|----------------------------------------------------------------------------------------------------|
| iero de Entrada / BL :: Pl<br>Chofer | RLM: 32R43R43                                         | Puerto                                                                                   | Pemolaue                                                                                                    | Descripción                                                                                                    | Paso Nat                                                                                                    | Broker                                                                                                    | Pomitanto                                                                                                    | Consignatorio                                                                                                    |
| ROMAN GONZALEZ                       | 22/12/2019 21:13                                      | EAGLE PASS, TX                                                                           | -                                                                                                    | LAPTOS                                                                                                    | 32.00 K                                                                                                    | GERARDO                                                                                                    | ANGEL                                                                                                    | GABRIELA                                                                                                    |
| 1                                    | ero de Entrada / BL :: PF<br>Chofer<br>ROMAN GONZALEZ | ero de Entrada / BL :: PRLM: 32R43R43<br>Chofer Fecha<br>ROMAN GONZALEZ 22/12/2019 21:13 | ero de Entrada / BL :: PRLM: 32R43R43<br>Chofer Fecha Puerto<br>ROMAN GONZALEZ 22/12/2019 21:13 EAGLE PASS, TX | ero de Entrada / BL :: PRLM: 32R43R43<br>Chofer Fecha Puerto Remolque<br>ROMAN GONZALEZ 22/12/2019 21:13 EAGLE PASS, TX - | ero de Entrada / BL :: PRLM: 32R43R43<br>Chofer Fecha Puerto Remolque Descripción<br>ROMAN GONZALEZ 22/12/2019 21:13 EAGLE PASS, TX - LAPTOS | ero de Entrada / BL :: PRLM: 32R43R43<br>Chofer Fecha Puerto Remolque Descripción Peso Net.<br>ROMAN GONZALEZ 22/12/2019 21:13 EAGLE PASS, TX - LAPTOS 32.00 K | ero de Entrada / BL :: PRLM: 32R43R43<br>Chofer Fecha Puerto Remolque Descripción Peso Net. Broker<br>ROMAN GONZALEZ 22/12/2019 21:13 EAGLE PASS, TX - LAPTOS 32.00 K GERARDO | ero de Entrada / BL :: PRLM: 32R43R43<br>Chofer Fecha Puerto Remolque Descripción Peso Net. Broker Remitente<br>ROMAN GONZALEZ 22/12/2019 21:13 EAGLE PASS, TX - LAPTOS 32.00 K GERARDO ANGEL |

AVISO: Una vez validado el manifiesto, este ya no podrá ser editado o eliminado.

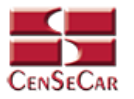

#### AMENDMENT

Cuando el registro ha sido validado exitosamente, la pantalla nos mostrará dos botones nuevos, uno para Amendment y otro para Cancelar el manifiesto.

Damos clic en la opción "Amendment":

| MÓDULO SI | PLIT            |                  |                      |                |         |                   |                            |                      |                     |                |
|-----------|-----------------|------------------|----------------------|----------------|---------|-------------------|----------------------------|----------------------|---------------------|----------------|
|           | Número Viaje:   | Fecha:           | Número de Entrada:   | Ciudad Origen: | Broker: | Tractor:          | Chofer:                    | Puerto de Entrada:   |                     | - <b>9</b> a + |
|           | NÚMERO<br>VIAJE | FECHA            | NÚMERO DE<br>ENTRADA | CIUDAD ORIGEN  | BROKER  | TRACTOR           | CHOFER ^                   | PUERTO DE<br>ENTRADA | ESTATUS             |                |
| +         |                 | 20/12/2019 17:13 |                      |                |         | BG546 - 546T54    | JOAQUIN ROMAN<br>HERNANDEZ | NACO, AZ             | PENDIENTE           |                |
|           |                 | 22/12/2019 21:13 | 32R43R43             | MONTERREY      | GERARDO | 78963 - ZX78956JK | ROMAN GONZALEZ             | EAGLE PASS, TX       | PROCESADO PO<br>ACE | R 🖉 🗙          |
|           |                 |                  |                      |                | 1 / 1   |                   |                            |                      |                     |                |

Al dar clic se mostrará una ventana emergente con el detalle del manifiesto al cual se desea editar:

|                     | AMENDME                     | NT                        |                     |
|---------------------|-----------------------------|---------------------------|---------------------|
| ¿Está seguro que de | sea editar el Manifiesto Sp | lit con Número de Entrada | : <b>32R43R43</b> ? |
| Detalle             |                             |                           |                     |
| Fecha: 22/12/201    | 9 21:13                     |                           |                     |
| Tractor: 78963 - E  | R4354 - DC - US             |                           |                     |
| Remolque: -         |                             |                           |                     |
| Chofer: ROMAN C     | ONZALEZ                     |                           |                     |
| Puerto Entrada: E   | AGLE PASS, TX               |                           |                     |
| Remitente: ANGE     | -                           |                           |                     |
| Consignatario: G    | ABRIELA                     |                           |                     |
| Broker: GERARDO     |                             |                           |                     |
|                     | Aceptar                     | Cerrar                    |                     |

Si los datos del manifiesto son correctos, damos clic en Aceptar para continuar.

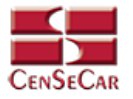

#### CANCELAR

Damos clic en la opción **"Cancelar"** que se muestra al lado izquierdo de la pantalla:

| MÓDULO SI | PLIT            |                  |                      |                |         |                   |                            |                      |                      |       |
|-----------|-----------------|------------------|----------------------|----------------|---------|-------------------|----------------------------|----------------------|----------------------|-------|
|           | Número Viaje:   | Fecha:           | Número de Entrada:   | Ciudad Origen: | Broker: | Tractor:          | Chofer:                    | Puerto de Entrada:   | ~                    | 0 a + |
|           | NÚMERO<br>VIAJE | FECHA            | NÚMERO DE<br>ENTRADA | CIUDAD ORIGEN  | BROKER  | TRACTOR           | CHOFER ^                   | PUERTO DE<br>ENTRADA | ESTATUS              | _     |
|           |                 | 20/12/2019 17:13 |                      |                |         | BG546 - 546T54    | JOAQUIN ROMAN<br>HERNANDEZ | NACO, AZ             |                      |       |
|           |                 | 22/12/2019 21:13 | 32R43R43             | MONTERREY      | GERARDO | 78963 - ZX78956JK | ROMAN GONZALEZ             | EAGLE PASS, TX       | PROCESADO POR<br>ACE | X     |
|           |                 |                  |                      |                | 1 / 1   |                   |                            |                      |                      |       |
|           |                 |                  |                      |                | 44 ▲ ▶  |                   |                            |                      |                      |       |

Al dar clic se mostrará una ventana emergente con el detalle del manifiesto al cual se desea cancelar:

| CANCELAR MANIFIESTO                                                                                                    | 8 |
|----------------------------------------------------------------------------------------------------|---|
| ¿Está seguro que desea cancelar el Manifiesto Split con Número de Entrada:                                                                                      |   |
| Fecha: 22/12/2019 21:13<br>Tractor: 78963 - ER4354 - DC - US<br>Remolque: -<br>Chofer: ROMAN GONZALEZ<br>Puerto Entrada: EAGLE PASS, TX<br>No. 5 - 1 - 20042042 |   |
| Remitente: ANGE                                                                                                    |   |
| Consignatario: GABRIELA<br>Broker: GERARDO                                                                                                    |   |
| Cancelar Manifiesto Cerrar                                                                                                    |   |

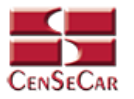

#### ELIMINAR

Para eliminar el manifiesto Split vamos a la opción "Eliminar" al lado derecho de cada registro.

| MÓDULO SI | PLIT            |                  |                      |                |         |                   |                            |                      |                        |       |
|-----------|-----------------|------------------|----------------------|----------------|---------|-------------------|----------------------------|----------------------|------------------------|-------|
|           | Número Viaje:   | Fecha:           | Número de Entrada:   | Ciudad Origen: | Broker: | Tractor:          | Chofer:                    | Puerto de Entrada:   | · ·                    | 0 9 + |
|           | NÚMERO<br>VIAJE | FECHA            | NÚMERO DE<br>ENTRADA | CIUDAD ORIGEN  | BROKER  | TRACTOR           | CHOFER ^                   | PUERTO DE<br>ENTRADA | ESTATUS                |       |
|           |                 | 20/12/2019 17:13 |                      |                |         | BG546 - 546T54    | JOAQUIN ROMAN<br>HERNANDEZ | NACO, AZ             | O PENDIENTE            |       |
|           |                 | 22/12/2019 21:13 | 32R43R43             | MONTERREY      | GERARDO | 78963 - ZX78956JK | ROMAN GONZALEZ             | EAGLE PASS, TX       | B PROCESADO POR<br>ACE |       |
|           |                 |                  |                      |                | 1 / 1   |                   |                            |                      |                        |       |
|           |                 |                  |                      |                |         |                   |                            |                      |                        |       |

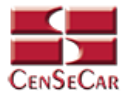

#### **IMPRIMIR**

Para imprimir el manifiesto, nos posicionamos en la pantalla principal del módulo manifiesto split, aquí podemos ver la opción "PDF Manifiesto" únicamente cuando el manifiesto haya sido validado y cuando se encuentre en alguno de los siguientes Estatus:

- Procesado por ACE •
- Cerrado •
- Aceptado; Cierre •
- Procesado; Cierre
- Llegada Puerto US •
- Viaje Liberado •

| MÓDULO S | PLIT            |                  |                      |                |         |                   |                            |                      |                |         |
|----------|-----------------|------------------|----------------------|----------------|---------|-------------------|----------------------------|----------------------|----------------|---------|
|          | Número Viaje:   | Fecha:           | Número de Entrada:   | Ciudad Origen: | Broker: | Tractor:          | Chofer:                    | Puerto de Entrada:   |                | / 🙆 Q 🛨 |
|          | NÚMERO<br>VIAJE | FECHA            | NÚMERO DE<br>ENTRADA | CIUDAD ORIGEN  | BROKER  | TRACTOR           | CHOFER ^                   | PUERTO DE<br>ENTRADA | ESTATUS        |         |
|          |                 | 20/12/2019 17:13 |                      |                |         | BG546 - 546T54    | JOAQUIN ROMAN<br>HERNANDEZ | NACO, AZ             |                |         |
|          | 8GPC00007       | 22/12/2019 21:13 | 32R43R43             | MONTERREY      | GERARDO | 78963 - ZX78956JK | ROMAN GONZALEZ             | EAGLE PASS, TX       | VIAJE LIBERADO | è 🗹 🗙   |
|          |                 |                  |                      |                | 1 / 1   |                   |                            |                      |                |         |

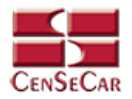

### TRANSPORTISTA (ACTIVAR / DESACTIVAR)

Esta función, fue creada debido a la necesidad que existe de restringir a los usuarios el trámite de manifiestos no autorizados en ventanilla, ya que le otorga la opción de activar o desactivar el trámite de sus manifiestos en nuestros módulos.

En el menú, seleccionamos la opción "Transportista", seguido de "Activar / Desactivar".

|                  |                        | Usuario   Tipo de  | Usuario   Trar | sportista [SCAC] |   |
|------------------|------------------------|--------------------|----------------|------------------|---|
| Inicio + Captura | + Datos Transportistas | + Transportista    | + Reportes     | + Administrador  | ወ |
|                  |                        | Activar / Desactiv | /ar            |                  |   |
|                  |                        |                    |                |                  |   |

A continuación, se mostrará una ventana emergente con la información de su empresa transportista, la cual no será posible modificar.

Esta pantalla solo permitirá agregar, editar y eliminar el Detalle de los Contactos.

| CENSECAR              |                            | CATÁLOGO             | TRANSPORTIS  | TA                  |              | 8   |
|-----------------------|----------------------------|----------------------|--------------|---------------------|--------------|-----|
| – Datos Generales     |                            |                      |              |                     |              |     |
| * Razón Social: TWO   | WAY TRANSFER SA DE CV      | Alias:               | TWO WAY      | * RFC:              | TWT021108EJ5 |     |
| * SCAC: TWO           | V                          | * Aduana:            |              | * Fecha Activación: | 17/07/2019   |     |
| DOT:                  |                            | * Estatus:           | Activo       | ID Censecar:        | 14           |     |
| Activar Ventanilla: 🗹 |                            | Impresión 7533:      |              | Tipo Pago:          | Prepago      |     |
| Apoderado Legal:      |                            | Representante Legal: |              |                     |              |     |
| Dirección             |                            |                      |              |                     |              |     |
| * Calle:              | CERRADA CARLOS PEDRO CANTU | No. Int.:            | 144          | No. Ext.: 12        |              |     |
| * Colonia:            | LA PAZ                     | * Ciudad:            | NUEVO LAREDO | * C.P.: 88290       | )            |     |
| * País:               | MEXICO                     | * Estado:            | TAMAULIPAS   |                     |              |     |
| Correo Electrónico:   |                            | Teléfono:            | 8677184693   | Nextel:             |              |     |
| Notas:                |                            |                      |              |                     |              |     |
|                       |                            | al                   |              |                     |              |     |
| Contactos             |                            |                      |              |                     |              |     |
| Detalle Contactos     |                            |                      |              |                     |              |     |
| NOMBRE                |                            | TELÉFONO             |              | CORREO ELECTRÓNICO  |              | -   |
| Alan                  | 8679855647                 |                      |              |                     |              |     |
| CARLOS                | 8671849559                 |                      |              | CARLOS@INFO.NET     |              | C × |
|                       |                            |                      |              |                     |              |     |
|                       |                            |                      |              |                     |              |     |
|                       |                            |                      |              |                     |              |     |
|                       |                            |                      |              |                     |              |     |

AVISO: Para revisar la funcionalidad de la Informacion de Detalle Ver apéndice 2.

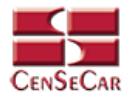

### **REPORTE MANIFIESTOS**

Esta función muestra todos los manifiestos realizados y aquí puedes obtener reportes en Excel y PDF.

En el menú, seleccionamos la opción "Reportes", seguido de "Manifiestos".

|                  |                        | 🖁 Usuario   Tipo de | Usuario   Trans | portista [SCAC] |   |  |
|------------------|------------------------|---------------------|-----------------|-----------------|---|--|
| Inicio + Captura | + Datos Transportistas | + Transportista     | + Reportes      | + Administrador | ወ |  |
|                  |                        |                     | Manifiestos     |                 |   |  |

A continuación, se mostrará un listado con los datos de todos los registros.

La siguiente pantalla cuenta con algunas funcionalidades. Ver apéndice 1.

|               |                  |                             |                         | 🚢 Usu                           | uario   Tipo de Usuario   Tro | ansportista [SCAC | :]        |
|---------------|------------------|-----------------------------|-------------------------|---------------------------------|-------------------------------|-------------------|-----------|
| CenSeCar      |                  |                             | Inicio + Co             | aptura + Datos Transportistas + | Transportista + Reportes      | + Administrado    | U         |
| REPORTE MANIE | TESTOS           |                             |                         |                                 |                               |                   |           |
| Número Viaje: | Fecha:           | Tractor:                    | Remolque:               | Chofer:                         | Puerto de Entrada:            | ×                 | ~         |
| Filtros:      |                  |                             |                         |                                 |                               |                   | 👼 👼 💁     |
|               | Fecha Inicial    | 01/12/2019                  | Fecha Final: 31/12/2019 |                                 | Aduana:                       | ~                 |           |
| NÚMERO VIAJE  | FECHA            | TRACTOR                     | REMOLQUE                | CHOFER                          | PUERTO DE ENTRADA             | ESTATUS           | TIPO      |
| 8GPC00001     | 16/12/2019 11:12 | 78787784 - 23E32 - CAM - MX |                         | CARLOS ALBERTO CAMPOS CONTRERAS | S CALEXICO, CA (07)           | GENERADO          | VACIO     |
|               | 18/12/2019 11:05 | 14200 - XLE766 - VER - MX   |                         | JUAN PEREZ                      | EAGLE PASS, TX                | PENDIENTE         | VACIO     |
|               | 16/12/2019 18:00 | 78787784 - 23E32 - CAM - MX |                         | CARLOS ALBERTO CAMPOS CONTRERAS | CALEXICO, CA (03)             | PENDIENTE         | MERCANCIA |
|               |                  |                             |                         | H                               |                               |                   |           |

AVISO: Este módulo cuenta con filtros por rango de fechas y aduana, para los reportes en pantalla, Excel y PDF.

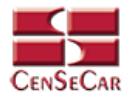

### **ADMINISTRADOR – USUARIOS**

En el menú, seleccionamos la opción "Administrador", seguido de "Usuarios".

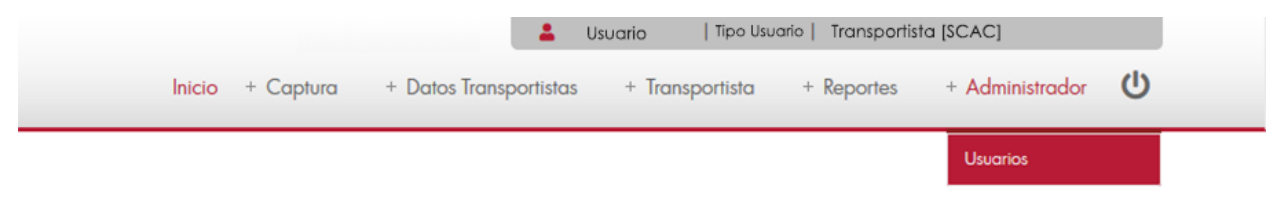

A continuación, se mostrará un listado con los datos de todos los registros.

La siguiente pantalla cuenta con algunas funcionalidades. Ver apéndice 1.

| GanStCan         |         |               | Inicio              | + Captura + Datos Trans | 🛔 Usuario   Tip<br>portistas + Transpor | o Usuario   Transportista [SCAC<br>tista + Reportes + Administrad | lor 😃      |
|------------------|---------|---------------|---------------------|-------------------------|-----------------------------------------|-------------------------------------------------------------------|------------|
| OLIGEOR          |         |               |                     |                         |                                         |                                                                   |            |
| CATALOGO USUARIC | DS      |               | 4                   |                         |                                         |                                                                   |            |
| Usuario: N       | lombre: | <u> </u>      | Correo Electronico: | Fecha Creacion:         | Aduana:                                 | Transportista:                                                    | <u>e</u> ± |
| USUARIO          | NOMBRE  | PERFIL        | CORREO ELECTRONICO  | ESTATUS FECHA CREACIO   | N ADUANA                                | TRANSPORTISTA                                                     | 👼 👼        |
| TNLTWOWCACC      | TWO     | TRANSPORTISTA | TWOWAY@CENSECAR.COM | ACTIVO 27/05/2019       | NUEVO LAREDO                            | TWO WAY TRANSFER SA DE CV<br>[TWOW]                               | R          |
|                  |         |               | 1                   | / 1                     |                                         |                                                                   |            |
|                  |         |               | 44 4                | <b>H</b>                |                                         |                                                                   |            |

#### © 2020 Central de Servicios de Carga de Nuevo Laredo

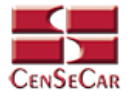

#### AGREGAR

Para dar de alta un registro tendrá que dar clic en la opción **"Agregar"** que aparece al lado derecho de la pantalla.

| CATÁLOGO USU | ARIOS   |               |                     |         |                 |              |                                     |          |
|--------------|---------|---------------|---------------------|---------|-----------------|--------------|-------------------------------------|----------|
| Usuario:     | Nombre: | ×             | Correo Electronico: | ~       | Fecha Creacion: | Aduana:      | Transportista:                      | a 🗄      |
| USUARIO      | NOMBRE  | PERFIL        | CORREO ELECTRONICO  | ESTATUS | FECHA CREACION  | ADUANA       | TRANSPORTISTA                       | <b>1</b> |
| TNLTWOWCACC  | TWO     | TRANSPORTISTA | TWOWAY@CENSECAR.COM | ACTIVO  | 27/05/2019      | NUEVO LAREDO | TWO WAY TRANSFER SA DE CV<br>[TWOW] | e        |
|              |         |               | 1                   | / 1     | M               |              |                                     |          |

A continuación, se mostrará la forma de captura con los campos requeridos para un nuevo registro.

| CENSECAR              |                           | CATÁLOGO USUARIOS                                |           |  |
|-----------------------|---------------------------|--------------------------------------------------|-----------|--|
| Datos Generales       |                           |                                                  |           |  |
| * Perfil:             | ~                         | * Estatus:                                       | Activo    |  |
| * Transportista:      | TWO WAY TRANSFER SA DE CV | Idioma:                                          | Espanol 🖂 |  |
| * Aduana:             | NUEVO LAREDO              | Filas (Grid):                                    | 10 🗸      |  |
| * Usuario:            |                           | * Correo Electronico:                            |           |  |
| * Nombre:             |                           |                                                  |           |  |
| * Apellido Paterno:   |                           |                                                  |           |  |
| * Apellido Materno:   |                           |                                                  |           |  |
| * Contraseña:         |                           |                                                  |           |  |
|                       |                           |                                                  |           |  |
| Confirmar Confrasena: |                           |                                                  |           |  |
|                       |                           | Los campos marcados con un (*) son obligatorios. |           |  |
|                       |                           | Grabar Cerrar                                    |           |  |
|                       |                           |                                                  |           |  |
|                       |                           |                                                  |           |  |
|                       |                           |                                                  |           |  |
|                       |                           |                                                  |           |  |
|                       |                           |                                                  |           |  |
|                       |                           |                                                  |           |  |
|                       |                           |                                                  |           |  |
|                       |                           |                                                  |           |  |
|                       |                           |                                                  |           |  |
|                       |                           |                                                  |           |  |
|                       |                           |                                                  |           |  |
|                       |                           |                                                  |           |  |

**NOTA:** Los campos marcados con un \* son obligatorios.

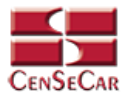

#### EDITAR

Para editar el usuario vamos a la opción "Editar" al lado derecho de cada registro.

La opción "**Editar**" sirve para realizar alguna modificación reemplazando los datos existentes por nuevos, o bien, simplemente para consultar la información que contiene cada registro

| Usuario: Nomb | bre:   | ×             | Correo Electronico: | ~       | Fecha Creacion: | Aduana:      | Transportista:                      | Q 🛨      |
|---------------|--------|---------------|---------------------|---------|-----------------|--------------|-------------------------------------|----------|
| USUARIO       | NOMBRE | PERFIL        | CORREO ELECTRONICO  | ESTATUS | FECHA CREACION  | ADUANA       | TRANSPORTISTA                       | <b>1</b> |
| TNLTWOWCACC   | TWO    | TRANSPORTISTA | TWOWAY@CENSECAR.COM | ACTIVO  | 27/05/2019      | NUEVO LAREDO | TWO WAY TRANSFER SA DE CV<br>[TWOW] |          |

Al dar clic, nos mostrará la forma de captura con los datos del registro seleccionado.

| CENSECAR                |                           | CATÁLOGO USUARIOS                                                 |                | 8 |
|-------------------------|---------------------------|-------------------------------------------------------------------|----------------|---|
| – Datos Generales       |                           |                                                                   |                |   |
| * Perfil:               | Capturista 1              | * Estatus:                                                        | Activo         |   |
| * Transportista:        | TWO WAY TRANSFER SA DE CV | Idioma:                                                           | Espanol 🗸      |   |
| * Aduana:               | NUEVO LAREDO              | Filas (Grid):                                                     | 10 🗸           |   |
| * Usuario:              | CNLTWOWL                  | * Correo Electronico:                                             | laura@info.com |   |
| * Nombre:               | LAURA                     |                                                                   |                |   |
| * Apellido Paterno:     | MENDOZA                   |                                                                   |                |   |
| * Apellido Materno:     | GONZALEZ                  |                                                                   |                |   |
| * Contraseña:           | •••••                     |                                                                   |                |   |
| * Confirmar Contraseña: | •••••                     |                                                                   |                |   |
|                         |                           | Los campos marcados con un (*) son obligatorios.<br>Grabar Cerrar |                |   |

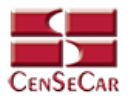

### APÉNDICE

#### Apéndice 1

#### Listado de los modulos

1

|             |             |             | A DESCRIPTION OF A DESCRIPTION |             |             |             |             |       |
|-------------|-------------|-------------|--------------------------------|-------------|-------------|-------------|-------------|-------|
| COLUMNA 1   | COLUMNA 2   | COLUMNA 3   | COLUMNA 4                      | COLUMNA 5   | COLUMNA 6   | COLUMNA 7   | COLUMNA 8   | 👼 👼 . |
| INFORMACION | INFORMACION | INFORMACION | INFORMACION                    | INFORMACION | INFORMACION |             |             | X N   |
| INFORMACION | INFORMACION |             |                                |             | INFORMACION | INFORMACION | INFORMACION |       |
| INFORMACION | INFORMACION | INFORMACION | INFORMACION                    | INFORMACION | INFORMACION | INFORMACION | INFORMACION |       |
| INFORMACION | INFORMACION |             | INFORMACION                    | INFORMACION | INFORMACION | INFORMACION |             |       |
| INFORMACION | INFORMACION | INFORMACION | INFORMACION                    | INFORMACION | INFORMACION | INFORMACION | INFORMACION |       |
| INFORMACION | INFORMACION | INFORMACION | INFORMACION                    | INFORMACION | INFORMACION | INFORMACION |             |       |
| INFORMACION | INFORMACION |             | INFORMACION                    | INFORMACION | INFORMACION | INFORMACION | INFORMACION |       |
| INFORMACION | INFORMACION | INFORMACION | INFORMACION                    | INFORMACION | INFORMACION | INFORMACION | INFORMACION |       |
| INFORMACION | INFORMACION | INFORMACION | INFORMACION                    | INFORMACION | INFORMACION | INFORMACION | INFORMACION |       |

Dentro de cada módulo vamos a poder apreciar las siguientes funcionalidades:

- 1. Título del módulo.
- Filtros de búsqueda: Estos filtros son cajas de texto en donde puedes escribir y filtrar información sobre los datos que se muestran en pantalla, solo tienes que dar clic en la opción "Filtrar" situado al lado derecho de la pantalla.

#### 3. Barra de Herramientas/Ordenamiento:

La barra de herramientas: En este espacio podemos encontrar opciones extras por módulo. Por ejemplo: Reportes, entre otros.

Ordenamiento: Acomoda los datos del listado que se ven en pantalla, basta con dar clic sobre las columnas, acto seguido se mostrará una flecha que indica un orden ascendente o descendente.

- 4. Registros: Información de cada uno de los registros dados de alta en cada módulo.
- 5. Paginación: Los listados se conforman por páginas de 25 registros.

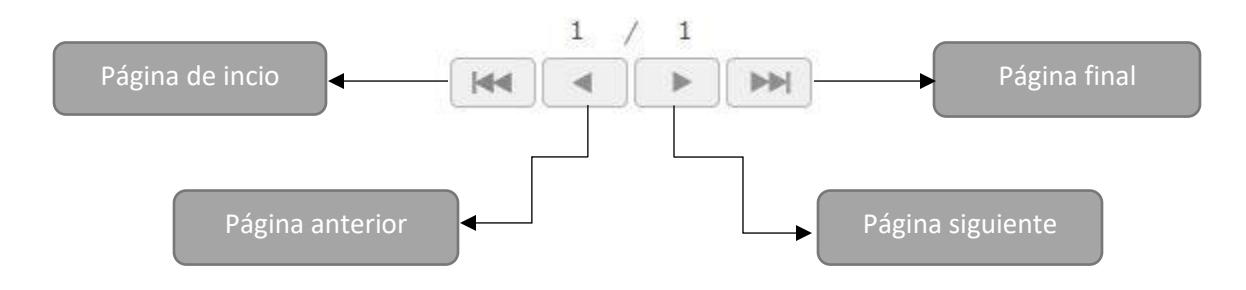

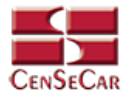

#### Apéndice 2

Información de detalle

Estas pantallas cuentan con las mismas opciones que las pantallas principales de cada módulo:

Agregar
Editar
Eliminar

Y sirven para agregar información extra al registro que estamos ingresando al sistema, las cuales podemos consultar de manera rápida en este tipo de vista, como se muestra a continuación:

| normación de Delane    |             |             |     |
|------------------------|-------------|-------------|-----|
| Informacion de Detalle |             |             |     |
| COLUMNA 1              | COLUMNA 2   | COLUMNA 3   |     |
| INFORMACION            | INFORMACION | INFORMACION | R X |
| INFORMACION            | INFORMACION | INFORMACION | X   |

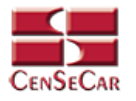

#### Apéndice 3

Informacion del Catálogo

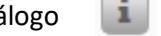

Al dar clic en la opción "Informacion del catálogo" se muestra una pantalla como la siguiente:

| Filtro 1     Filtro 2     Filtro 3     Filtro 4       INFORMACION     INFORMACION     INFORMACION     INFORMACION       INFORMACION     INFORMACION     INFORMACION     INFORMACION       INFORMACION     INFORMACION     INFORMACION     INFORMACION | Filtro 1         Filtro 2         Filtro 3         Filtro 4         Image: Comparison of the comparison of the comp | Filtro1     Filtro 2     Filtro 3     Filtro 4       INFORMACION     INFORMACION     INFORMACION     INFORMACION       INFORMACION     INFORMACION     INFORMACION     INFORMACION                                                                                                    | Filtre 1         Filtre 2         Filtre 3         Filtre 4           INFORMACION         INFORMACION <th></th> <th></th> <th>CATÁLOGO</th> <th></th> <th>×</th> |             |             | CATÁLOGO    |             | ×  |
|----------------------------------------------------------------------------------------------------|----------------------------------------------------------------------------------------------------|----------------------------------------------------------------------------------------------------|----------------------------------------------------------------------------------------------------|-------------|-------------|-------------|-------------|----|
| INFORMACION     INFORMACION     INFORMACION     INFORMACION       INFORMACION     INFORMACION     INFORMACION     INFORMACION                                                                                                    | INFORMACION       INFORMACION       INFORMACION       INFORMACION       INFORMACION         INFORMACION       INFORMACION       INFORMACION       INFORMACION       INFORMACION                                                                                                    | INFORMACION       INFORMACION       INFORMACION | INFORMACION         INFORMACION                                                  | Filtro 1    | Filtro 2    | Filtro 3    | Filtro 4    | ۹. |
| INFORMACION INFORMACION INFORMACION INFORMACION INFORMACION                                                                                                    | INFORMACION INFORMACION INFORMACION INFORMACION INFORMACION                                                                                                    | INFORMACION INFORMACION INFORMACION INFORMACION INFORMACION                                                                                                    | INFORMACION INFORMACION INFORMACION INFORMACION INFORMACION                                                                                                    | INFORMACION | INFORMACION | INFORMACIÓN | INFORMACION |    |
|                                                                                                    |                                                                                                    | INFORMACION INFORMACION INFORMACION                                                                                                    |                                                                                                    | INFORMACION | INFORMACION | INFORMACION | INFORMACION |    |
|                                                                                                    |                                                                                                    |                                                                                                    |                                                                                                    | INFORMACION | INFORMACION | INFORMACION | INFORMACION |    |
|                                                                                                    |                                                                                                    |                                                                                                    |                                                                                                    |             |             |             |             |    |

- 1. Título: Se muestra el título dependiendo el catalogo a mostrar.
- Filtros de Búsqueda: Estos filtros son cajas de texto en donde puedes escribir y filtrar información sobre los datos que se muestran en pantalla, solo tienes que dar clic en la opción "Filtrar" situado al lado derecho de la pantalla.
- 3. **Agregar**: Si no existe aún el registro que necesitas agregar a tu captura, puedes dar clic en esta opción para así poder agregar un nuevo registro al catálogo sin tener que abandonar la pantalla de captura en la que te encuentras.
- 4. **Seleccionar:** Para seleccionar algún registro que muestra el catalogo y agregarlo a nuestra captura de datos, damos clic en esta opción.
- 5. **Registros:** Estos son los registros que se encuentran dados de alta en el catálogo.